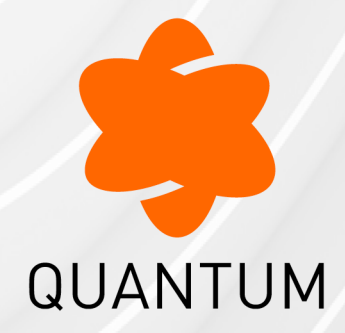

25 May 2025

INSTALLING AND REMOVING LINE CARDS IN CHECK POINT APPLIANCES

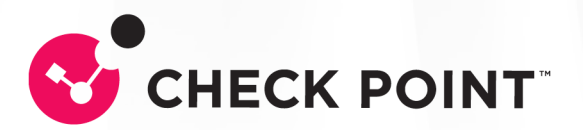

# **Check Point Copyright Notice**

© 2013 - 2025 Check Point Software Technologies Ltd.

All rights reserved. This product and related documentation are protected by copyright and distributed under licensing restricting their use, copying, distribution, and decompilation. No part of this product or related documentation may be reproduced in any form or by any means without prior written authorization of Check Point. While every precaution has been taken in the preparation of this book, Check Point assumes no responsibility for errors or omissions. This publication and features described herein are subject to change without notice.

#### **RESTRICTED RIGHTS LEGEND:**

Use, duplication, or disclosure by the government is subject to restrictions as set forth in subparagraph (c)(1)(ii) of the Rights in Technical Data and Computer Software clause at DFARS 252.227-7013 and FAR 52.227-19.

#### TRADEMARKS:

Refer to the Copyright page for a list of our trademarks.

Refer to the <u>Third Party copyright notices</u> for a list of relevant copyrights and third-party licenses.

# Important Information

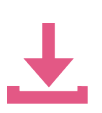

#### Latest Software

We recommend that you install the most recent software release to stay up-todate with the latest functional improvements, stability fixes, security enhancements and protection against new and evolving attacks.

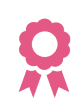

#### Certifications

For third party independent certification of Check Point products, see the Check Point Certifications page.

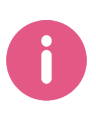

Installing and Removing Line Cards in Check Point Appliances

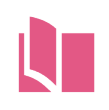

#### Latest Version of this Document in English Open the latest version of this document in a Web browser.

Download the latest version of this document in PDF format.

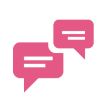

#### Feedback

Check Point is engaged in a continuous effort to improve its documentation. Please help us by sending your comments.

#### **Revision History**

| Date                | Description                                                                                                    |
|---------------------|----------------------------------------------------------------------------------------------------|
| 25 May 2025         | Updated for Smart-1 7000-L, Smart-1 7000-XL, Smart-1 7000-UL<br>Appliances:                                                                                                    |
|                     | "40/100 Gb Line Card (QSFP28)" on page 35                                                                                                    |
|                     | Updated for Smart-1 7000-L, Smart-1 7000-XL, Smart-1 7000-UL, Smart-1 700-S, and Smart-1 700-M Appliances:                                                                                                    |
|                     | <ul> <li>"10/25 Gb Line Card (SFP28)" on page 76</li> <li>"1/10 Gb Line Card (SFP+)" on page 80</li> </ul>                                                                                                    |
| 21 May 2025         | Updated:                                                                                                    |
|                     | "4-Port 10/25G SFP28 Card with Acceleration" on page 53                                                                                                    |
| 14 August           | Updated:                                                                                                    |
| 2024                | <ul> <li>"1/10 Gb Line Card (SFP+)" on page 80 - added a note that in Maestro configuration only the 10 Gb speed is supported</li> <li>"1 Gb Line Cards (SFP and RJ45)" on page 88 - added a note that this line card is not supported in Maestro configuration</li> <li>"Bypass (Fail-Open) Line Cards" on page 93 - added a note that this line card is not supported in Maestro configuration</li> </ul> |
| 15 April<br>2024    | Improved formatting and layout                                                                                                    |
| 20 March            | Updated:                                                                                                    |
| 2024                | <ul> <li>"40/100 Gb Line Card (QSFP28)" on page 35 - updated "Mapping of<br/>40/100G Ports and Interface Names in Gaia OS" on page 39 for 9400,<br/>9700, 9800, 19100 Security Appliances</li> </ul>                                                                                                    |
| 20 February<br>2024 | Updated for 19100, 9100, 9200, 9300, 9400, 9700, and 9800 Security Appliances                                                                                                    |
| 25                  | Updated:                                                                                                    |
| December<br>2023    | <ul> <li>"40/100 Gb Line Card (QSFP28)" on page 35 - updated "Mapping of<br/>40/100G Ports and Interface Names in Gaia OS" on page 39 with<br/>interface names in Maestro configuration</li> </ul>                                                                                                    |
| 31 October          | Updated:                                                                                                    |
| 2023                | <ul> <li>"40/100 Gb Line Card (QSFP28)" on page 35 - added "Mapping of<br/>40/100G Ports and Interface Names in Gaia OS" on page 39</li> </ul>                                                                                                    |

| Date                | Description                                                                                                    |
|---------------------|----------------------------------------------------------------------------------------------------|
| 29 October<br>2023  | Updated: <ul> <li>"Appendix - NIC Slot Population Guidelines" on page 97 - improved</li> </ul>                                                                                                    |
|                     | instructions and formatting                                                                                                    |
| 19 October<br>2023  | Updated for the 19200, 29100, and 29200 Security Appliances                                                                                                    |
| 12 June<br>2023     | Updated for the LightSpeed Appliance MLS200                                                                                                    |
| 04 June<br>2023     | <ul> <li>Changed the line card name from "NVIDIA ConnectX 100G (QSFP28)" to "2-Port Dual-Width 10/25/40/100G"</li> <li>Added information for 6000, 7000, 16000, 26000, and 28000 appliances</li> </ul> |
| 15 February<br>2023 | Updated: <ul> <li>"Introduction" on page 8</li> </ul>                                                                                                    |
| 01                  | Updated:                                                                                                    |
| December<br>2022    | <ul> <li>"Mapping of 100G Ports and Interface Names in Gaia OS" on page 24</li> </ul>                                                                                                    |
| 21 February<br>2022 | Rebranding - New Check Point logo                                                                                                    |
| 19 January<br>2022  | Updated for LightSpeed Appliances (QLS250, QLS450, QLS650, QLS800)                                                                                                    |
| 28 July 2020        | Updated bypass cards SKUs: CPAC-4-1C-BP-C and CPAC-2-10FSR-BP-C                                                                                                    |
| 30 April<br>2020    | Updated for 7000 and 28000 appliances                                                                                                    |
| 31 March<br>2014    | First release of this document                                                                                                    |

# **Table of Contents**

| Introduction                                             |    |
|----------------------------------------------------------|----|
| Supported Check Point Appliances                         |    |
| Supported Line Cards                                     |    |
| 2-Port Dual-Width 10/25/40/100G QSFP28 Card              |    |
| Front Panel                                              |    |
| Installing a 2-Port Dual-Width 10/25/40/100G QSFP28 Card |    |
| Removing a 2-Port Dual-Width 10/25/40/100G QSFP28 Card   |    |
| Configuring and Monitoring the 100G Ports                |    |
| Mapping of 100G Ports and Interface Names in Gaia OS     |    |
| 40/100 Gb Line Card (QSFP28)                             |    |
| Front Panel                                              |    |
| Line Card Slot Population                                |    |
| Installing and Removing Expansion Line Cards             |    |
| Configuring and Monitoring the 100G Ports                |    |
| Mapping of 40/100G Ports and Interface Names in Gaia OS  |    |
| 4-Port 10/25G SFP28 Card with Acceleration               |    |
| Front Panel                                              |    |
| Line Card Slot Population                                |    |
| Installing and Removing Expansion Line Cards             | 55 |
| Configuring and Monitoring the 25G Ports                 |    |
| Mapping of 25G Ports and Interface Names in Gaia OS      |    |
| 25/100 Gb Line Card (QSFP28)                             |    |
| Front Panel                                              |    |
| Installing and Removing Expansion Line Cards             | 71 |
| 40 Gb Line Card (QSFP+)                                  |    |
| Front Panel                                              |    |
| Installing and Removing Expansion Line Cards             | 74 |

| 10/25 Gb Line Card (SFP28)                         |  |
|----------------------------------------------------|--|
| Front Panel                                        |  |
| Line Card Slot Population                          |  |
| Installing and Removing Expansion Line Cards       |  |
| 1/10 Gb Line Card (SFP+)                           |  |
| Front Panel                                        |  |
| Line Card Slot Population                          |  |
| Installing and Removing Expansion Line Cards       |  |
| 10 Gb Line Cards (SFP+)                            |  |
| Front Panel                                        |  |
| Installing and Removing Expansion Line Cards       |  |
| 1 Gb Line Cards (SFP and RJ45)                     |  |
| Front Panel                                        |  |
| Installing and Removing Expansion Line Cards       |  |
| Bypass (Fail-Open) Line Cards                      |  |
| Front Panel                                        |  |
| Installing and Removing Expansion Line Cards       |  |
| Appendix - NIC Slot Population Guidelines          |  |
| Appliance Models                                   |  |
| Line Cards (NICs)                                  |  |
| Slot Population Guidelines for Line Cards          |  |
| Slot Population Example                            |  |
| Default Slot Population in 29000 Appliance Bundles |  |

# Introduction

Important - Before installing or removing an Expansion Line Card, you must use a ground strap. Without proper grounding with a wrist strap, ESD (electrostatic discharge) can damage the Security Appliance.

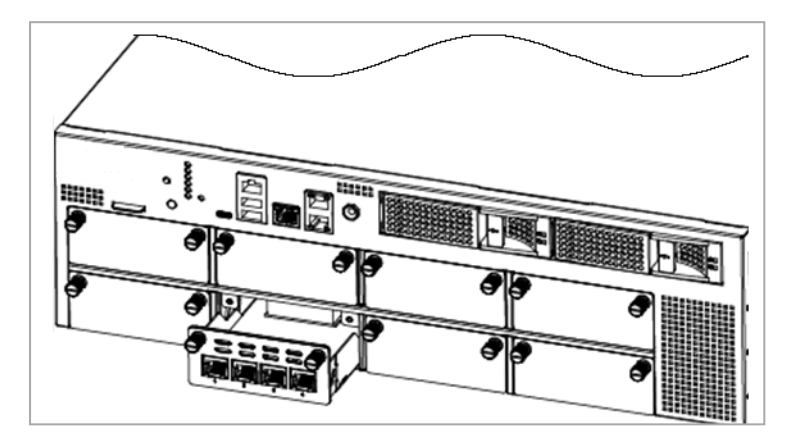

## **Supported Check Point Appliances**

This document applies to these Check Point Appliances:

| Appliance Model                                                | SK Article      |
|----------------------------------------------------------------|-----------------|
| Quantum Force Appliances - 19100, 19200, 29100, 29200          | <u>sk180520</u> |
| Quantum Force Appliances - 9100, 9200, 9300, 9400, 9700, 9800  | <u>sk181698</u> |
| LightSpeed Appliances - QLS250, QLS450, QLS650, QLS800, MLS200 | <u>sk176466</u> |
| 28000 Series (excluding 28600HS)                               | <u>sk152733</u> |
| 26000 Series                                                   | <u>sk152733</u> |
| 23000 Series                                                   | <u>sk107516</u> |
| 16000 Series (excluding 16600HS)                               | <u>sk152733</u> |
| 15000 Series                                                   | <u>sk107516</u> |
| 7000 Series                                                    | <u>sk139932</u> |
| 6000 Series                                                    | <u>sk139932</u> |
| 5000 Series                                                    | <u>sk110053</u> |

#### Introduction

**SK Article** 

<u>sk98931</u>

<u>sk106210</u>

<u>sk182601</u>

| Appliance Model |
|-----------------|
|-----------------|

Smart-1 3050, Smart-1 3150

Threat Emulation Appliances - TE100X, TE250X, TE1000X, TE2000X

```
Smart-1 700-S, Smart-1 700-M, Smart-1 7000-L, Smart-1 7000-XL, Smart-1 7000-UL
```

Refer to this illustration when you install, remove, or replace expansion line cards in Check Point Security Appliances.

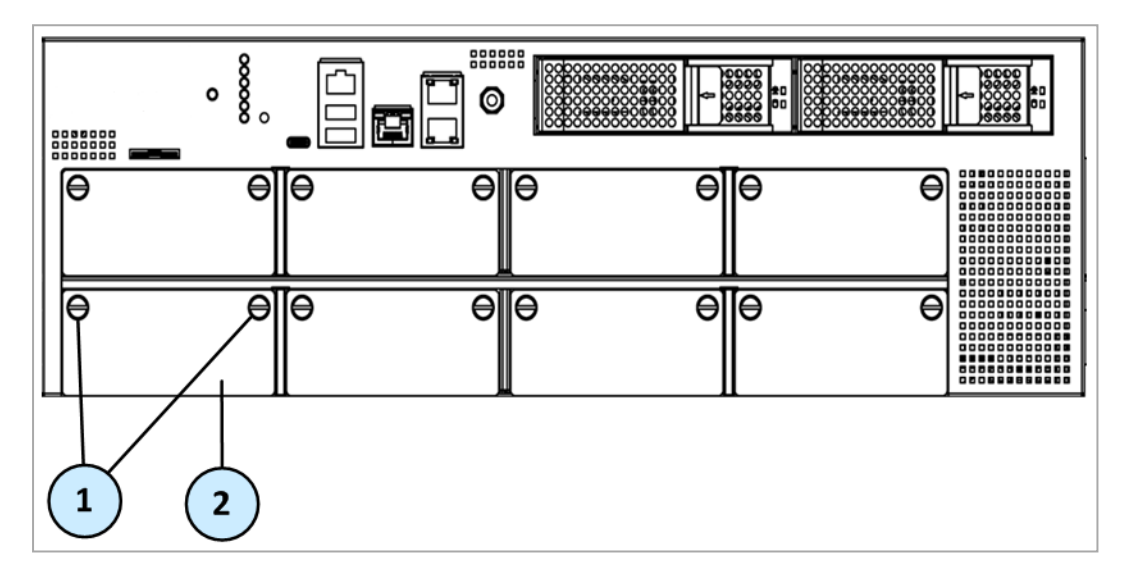

Legend

| Item | Description                        |
|------|------------------------------------|
| 1    | Captive screws                     |
| 2    | Dummy panel for the expansion slot |

## **Supported Line Cards**

These line cards are available for Check Point Appliances:

- 2-Port Dual-Width 10/25/40/100G QSFP28
- 40/100 Gb (2-Port Single-Width 10/25/40/100G QSFP28)
- 25/100 Gb
- 40 Gb
- 10/25 Gb
- 1/10 Gb
- 10 Gb
- 1 Gb

Important - For a list of supported line cards in each Quantum Appliance, see the Datasheet document for your appliance model in the <u>Check Point Product Catalog</u>.

## 2-Port Dual-Width 10/25/40/100G QSFP28 Card

This section uses these abbreviations:

| Full Name                                         | Description                                                                       | Abbreviation |
|---------------------------------------------------|-----------------------------------------------------------------------------------|--------------|
| 2-Port Dual-Width<br>10/25/40/100G QSFP28<br>Card | A dual-width NIC that takes two slots in the appliance (specific pairs of slots). | 100G Card    |
| 10/25/40/100G QSFP28<br>Port                      | Port type on the dual-width NIC.                                                  | 100G Port    |

These appliance models use the 2-Port Dual-Width 10/25/40/100G QSFP28 Card:

| Appliance Model                | Hardware Acceleration | Software<br>Requirements |
|--------------------------------|-----------------------|--------------------------|
| QLS800, QLS650, QLS450, QLS250 | Supported             | <u>sk176466</u>          |
| MLS200                         | Supported             | <u>sk176466</u>          |
| 28000                          | Not supported         | <u>sk152733</u>          |
| 26000                          | Not supported         | <u>sk152733</u>          |
| 16200, 16000                   | Not supported         | <u>sk152733</u>          |
| 7000                           | Not supported         | <u>sk139932</u>          |
| 6900                           | Not supported         | <u>sk139932</u>          |

### **Front Panel**

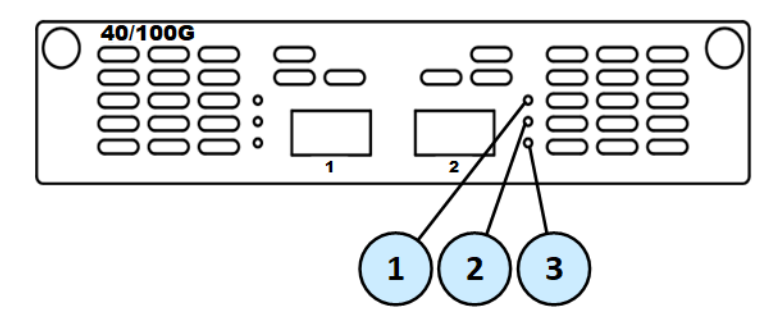

#### Legend

| Item | LED            | Description                                                                                                  |
|------|----------------|----------------------------------------------------------------------------------------------------|
| 1    | Link Speed LED | <ul> <li>Off - No link</li> <li>On (Green) - 100 Gbit/s data rate is selected</li> </ul>                     |
| 2    | Link Speed LED | <ul> <li>Off - No link</li> <li>On (Blue) - 40/25/10 Gbit/s data rate is selected</li> </ul>                 |
| 3    | Port Activity  | <ul> <li>Off - No activity</li> <li>On (Amber) - Link exists</li> <li>Blinking (Amber) - Activity</li> </ul> |

# Installing a 2-Port Dual-Width 10/25/40/100G QSFP28 Card

Note - In the MLS400 model, these ports are built-in.

#### Procedure

1. Turn off the Appliance.

See the Getting Started Guide for your model:

- Quantum LightSpeed Appliances Getting Started Guide
- <u>26000 and 28000 Getting Started Guide</u>
- <u>16000 Appliances Getting Started Guide</u>
- <u>6000 and 7000 Appliance Getting Started Guide</u>
- 2. Remove the power cords from the Power Supply Units.
- 3. Loosen the screws on two horizontally adjacent dummy panels on the front of the Appliance.

Important - See the mapping of supported adjacent slots.

4. Remove the two horizontally adjacent dummy panels.

Example for a 1U Appliance:

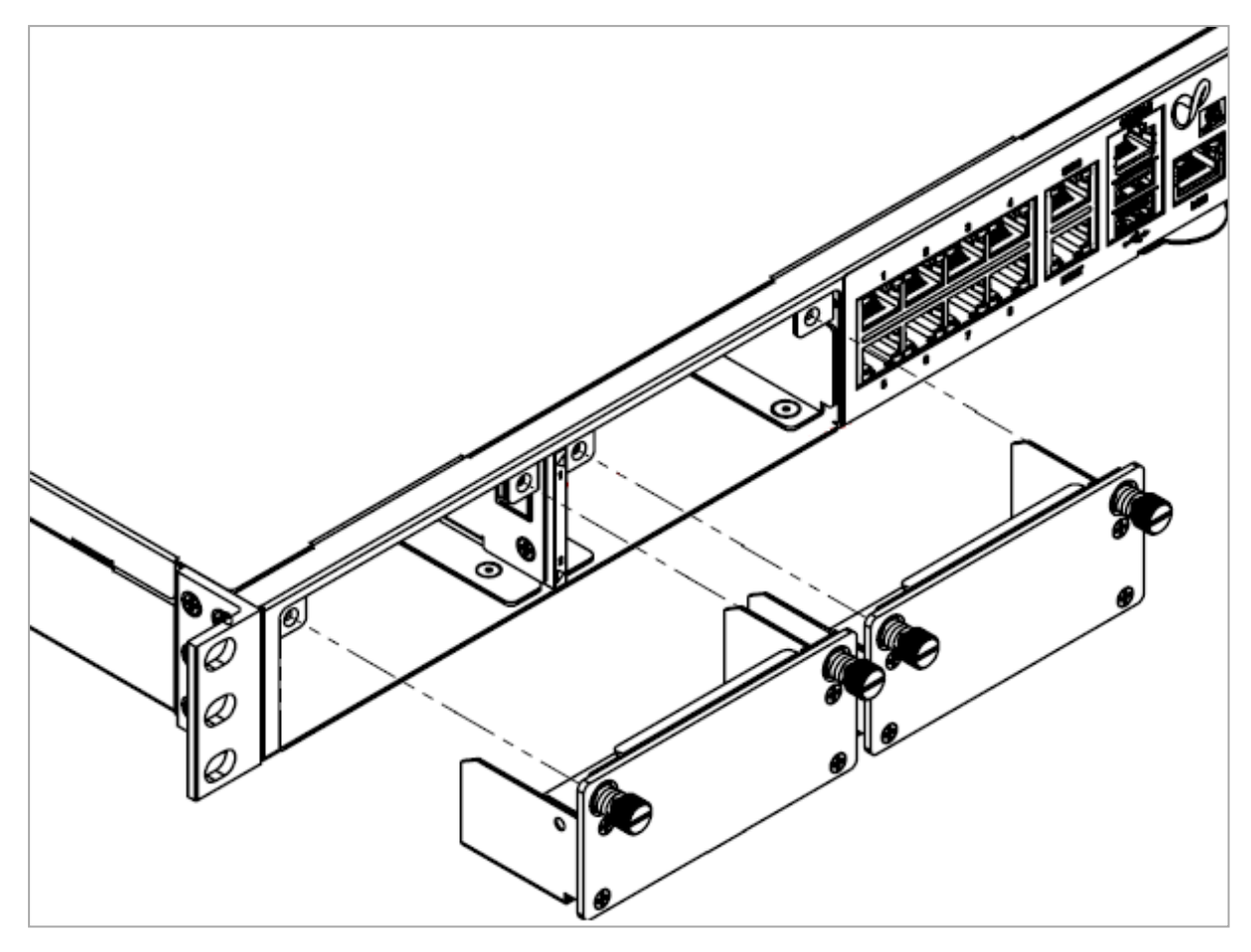

5. Remove the slot divider.

| In a 1U Appliance                                                                                                    | In 2U and 3U Appliances                                                                                                    |  |
|----------------------------------------------------------------------------------------------------|----------------------------------------------------------------------------------------------------|--|
| <ul><li>a. Squeeze the recessed tabs on the front left side of the slot divider to release the latching mechanism.</li><li>b. Pull the slot divider to remove it.</li></ul> | <ul> <li>a. Insert a finger into the slot<br/>divider hole.</li> <li>b. Push the latch trigger with your<br/>finger tab inside the hole to<br/>release the latching mechanism.</li> <li>c. Pull the slot divider with your<br/>finger to remove it.</li> </ul> |  |

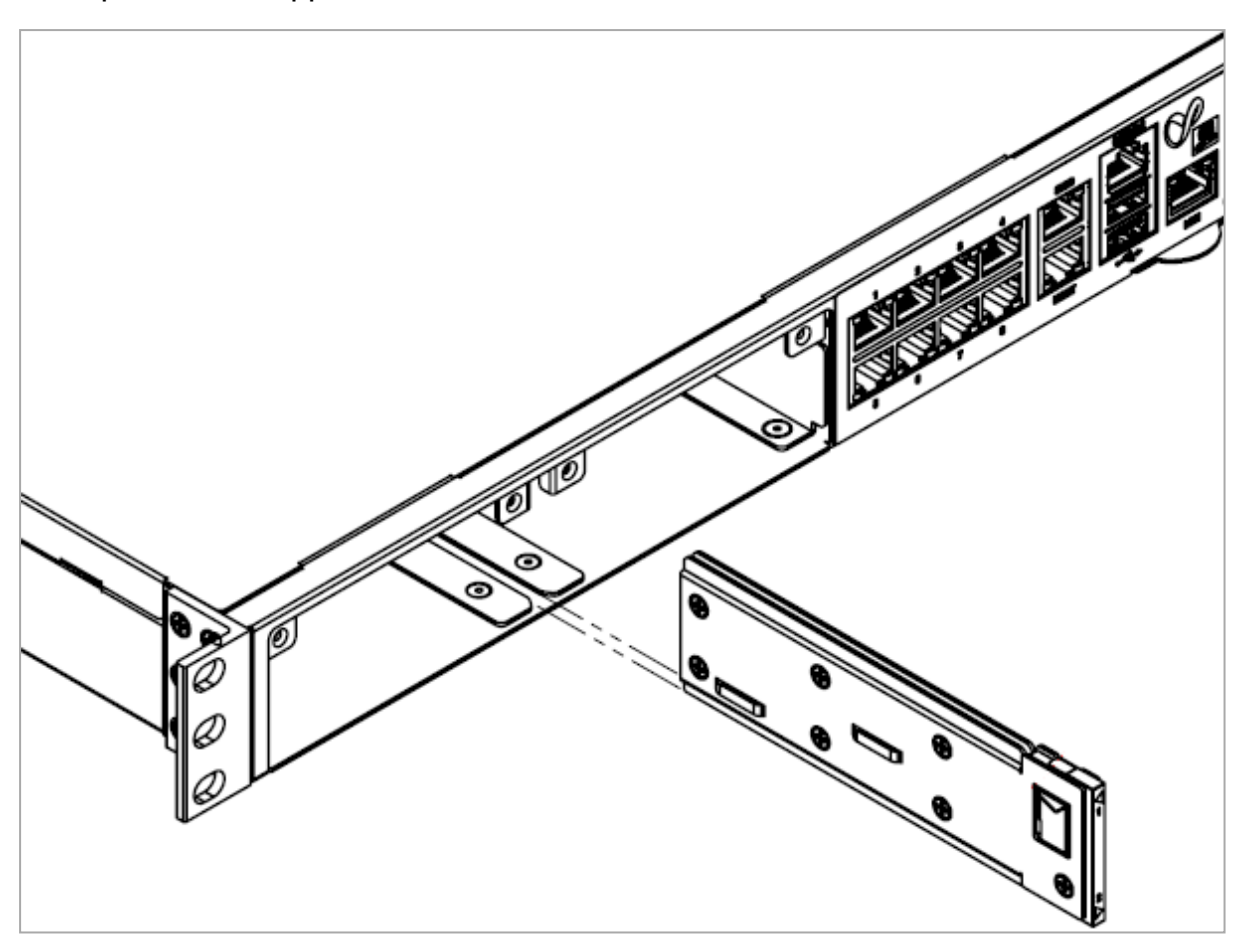

Example for a 1U Appliance:

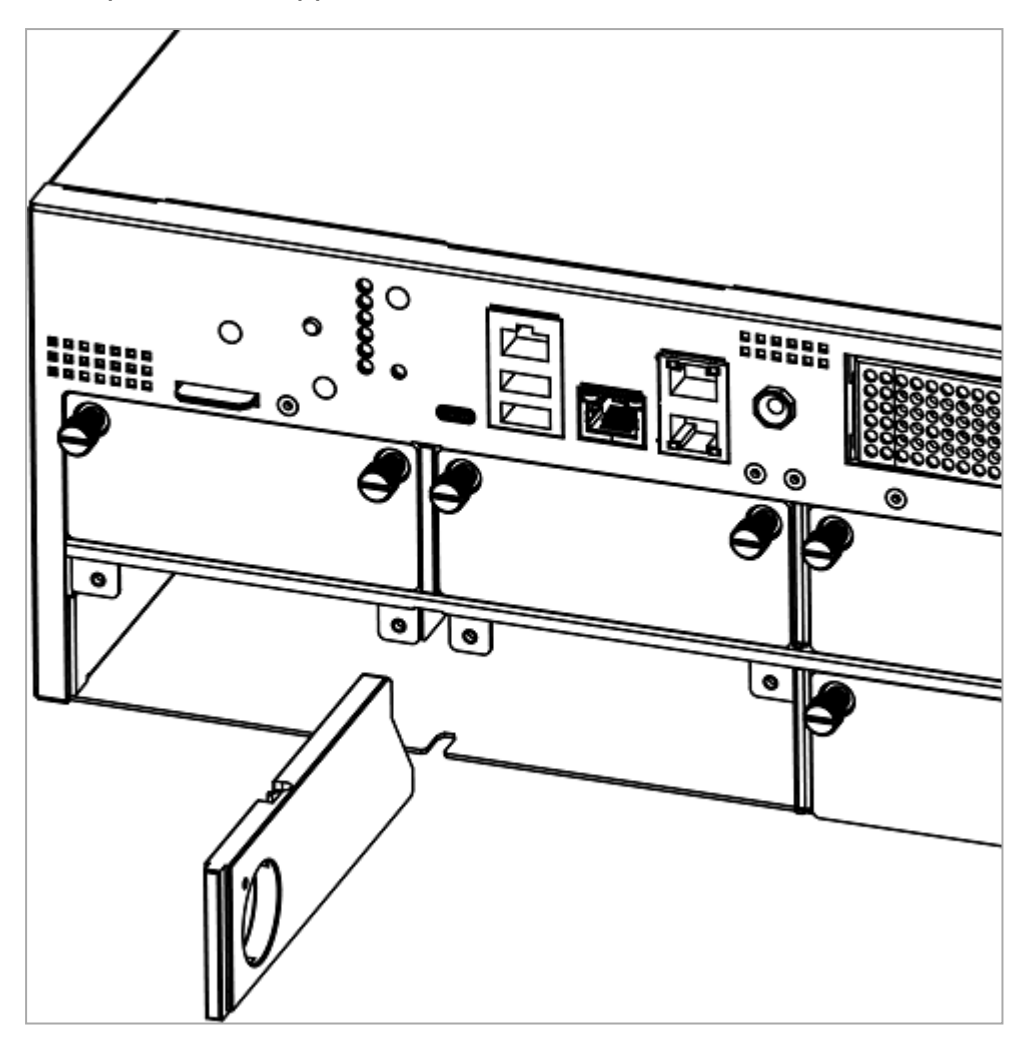

Example for a 3U Appliance:

6. Insert the 100G Card into the expansion slot.

Example for a 3U Appliance:

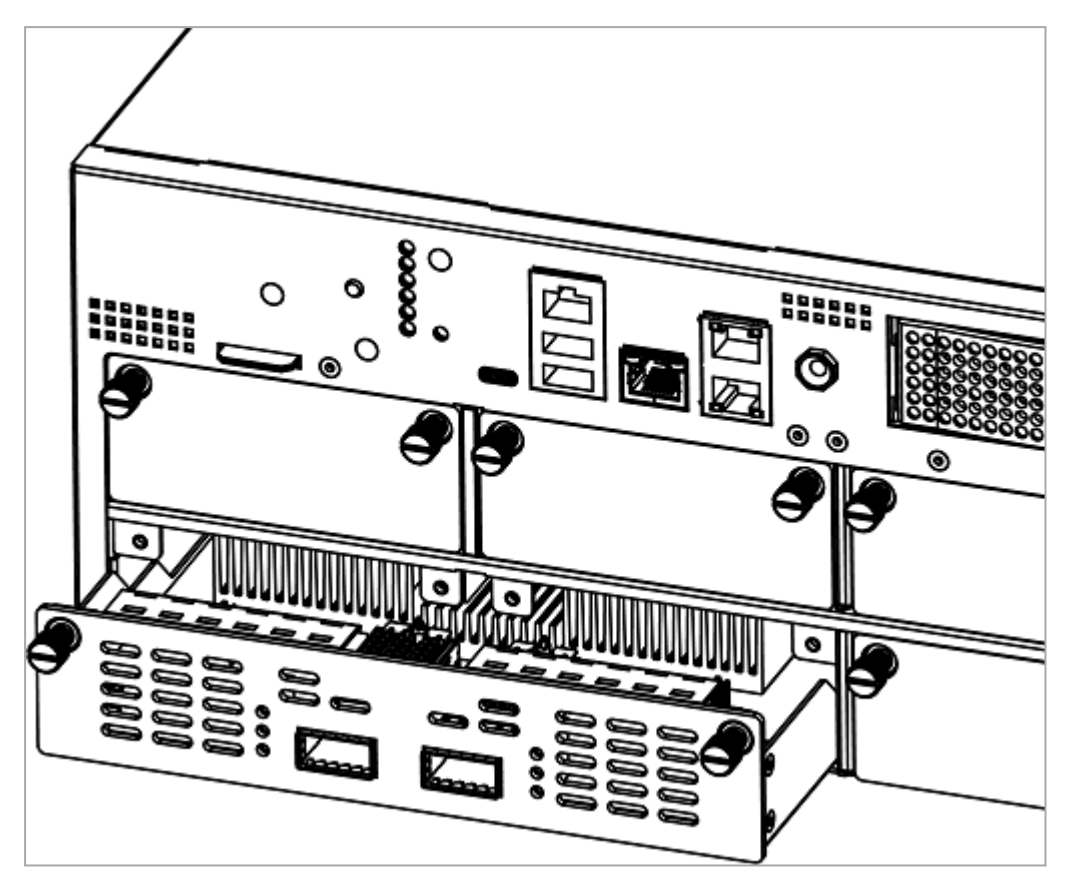

7. Push until the card clicks into position.

Note - Make sure the card is firmly inserted on all sides and that the 100G Card front panel is flat against the appliance's front panel.

- 8. Tighten the screws on the 100G Card.
- 9. Turn on the Appliance.

See the Getting Started Guide for your model:

- Quantum LightSpeed Appliances Getting Started Guide
- <u>26000 and 28000 Getting Started Guide</u>
- 16000 Appliances Getting Started Guide
- 6000 and 7000 Appliance Getting Started Guide

## Removing a 2-Port Dual-Width 10/25/40/100G QSFP28 Card

Note - In the MLS400 model, these ports are built-in.

#### Procedure

1. Turn off the Appliance.

See the Getting Started Guide for your model:

- <u>Quantum LightSpeed Appliances Getting Started Guide</u>
- <u>26000 and 28000 Getting Started Guide</u>
- <u>16000 Appliances Getting Started Guide</u>
- <u>6000 and 7000 Appliance Getting Started Guide</u>
- 2. Remove the power cords from the Power Supply Units.
- 3. Loosen the captive screws on the 100G Card.

4. Holding the screws, pull the 100G Card out of the expansion slot.

Example for a 3U Appliance:

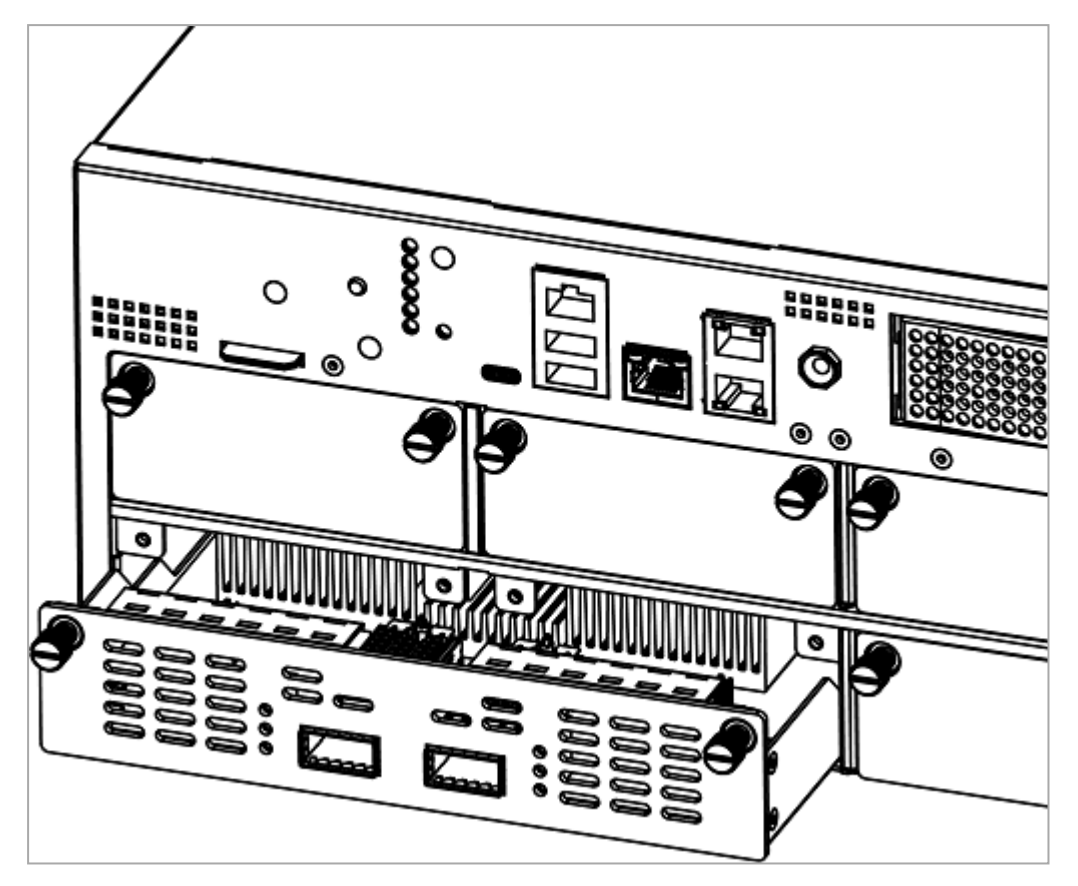

5. Insert the slot divider and push it until its latching mechanism clicks.

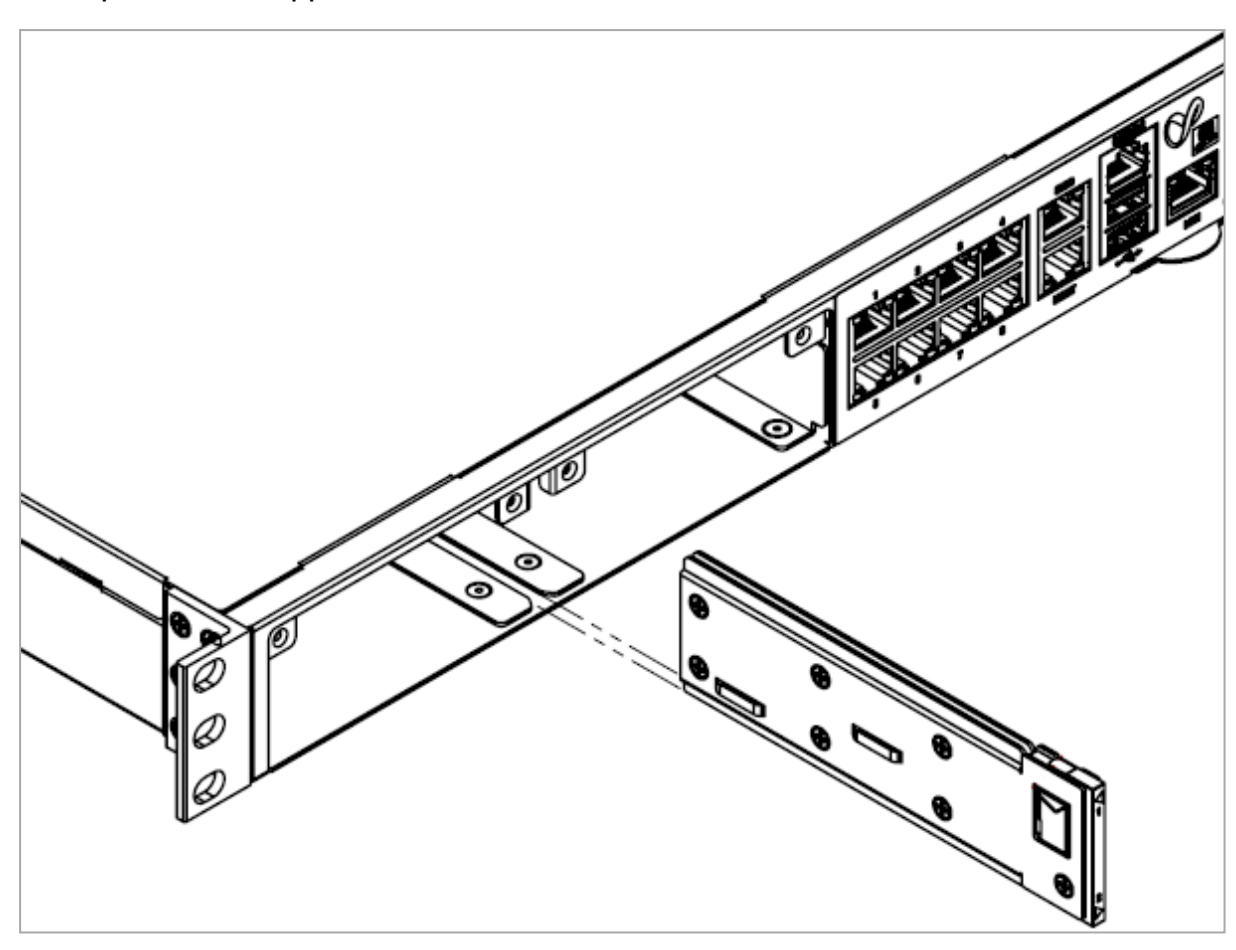

Example for a 1U Appliance:

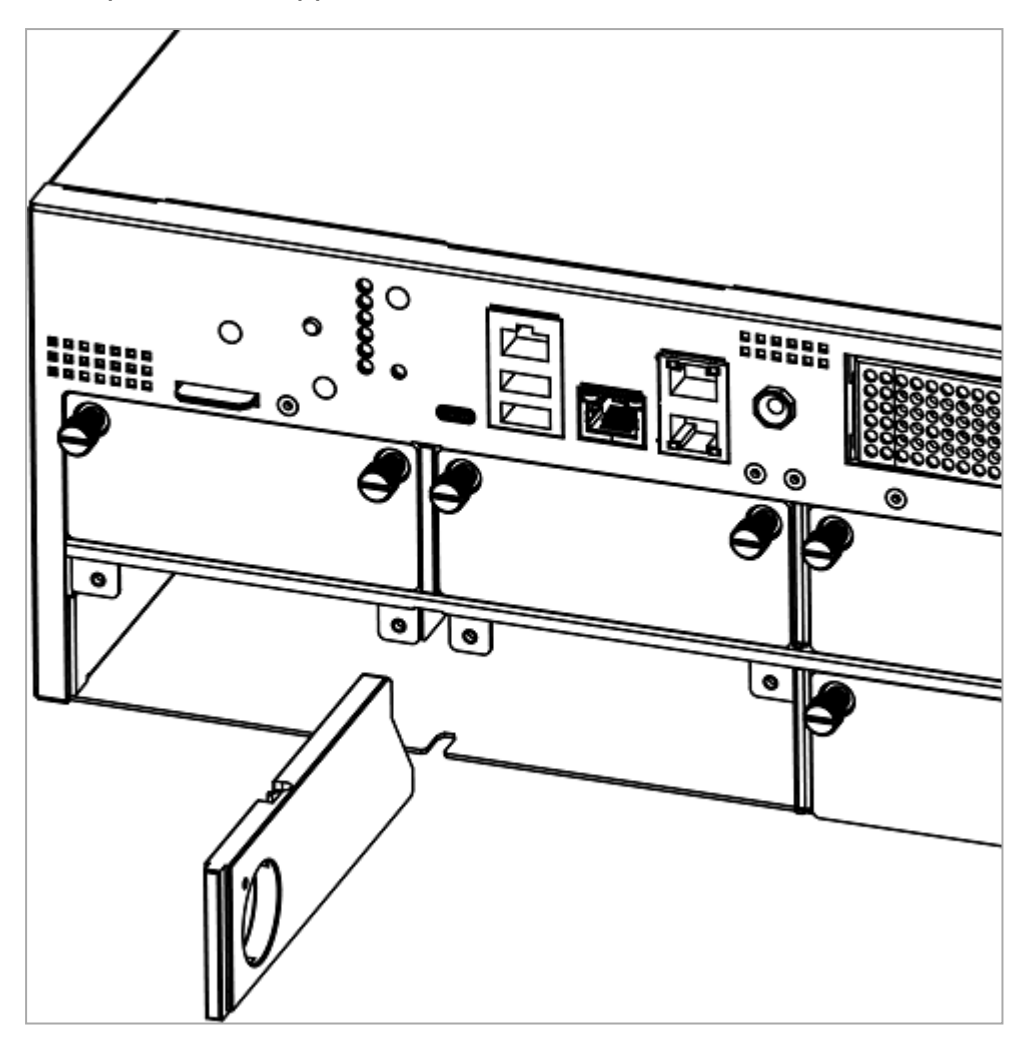

Example for a 3U Appliance:

6. Put the two dummy panels on the expansion slot.

Example for a 1U Appliance:

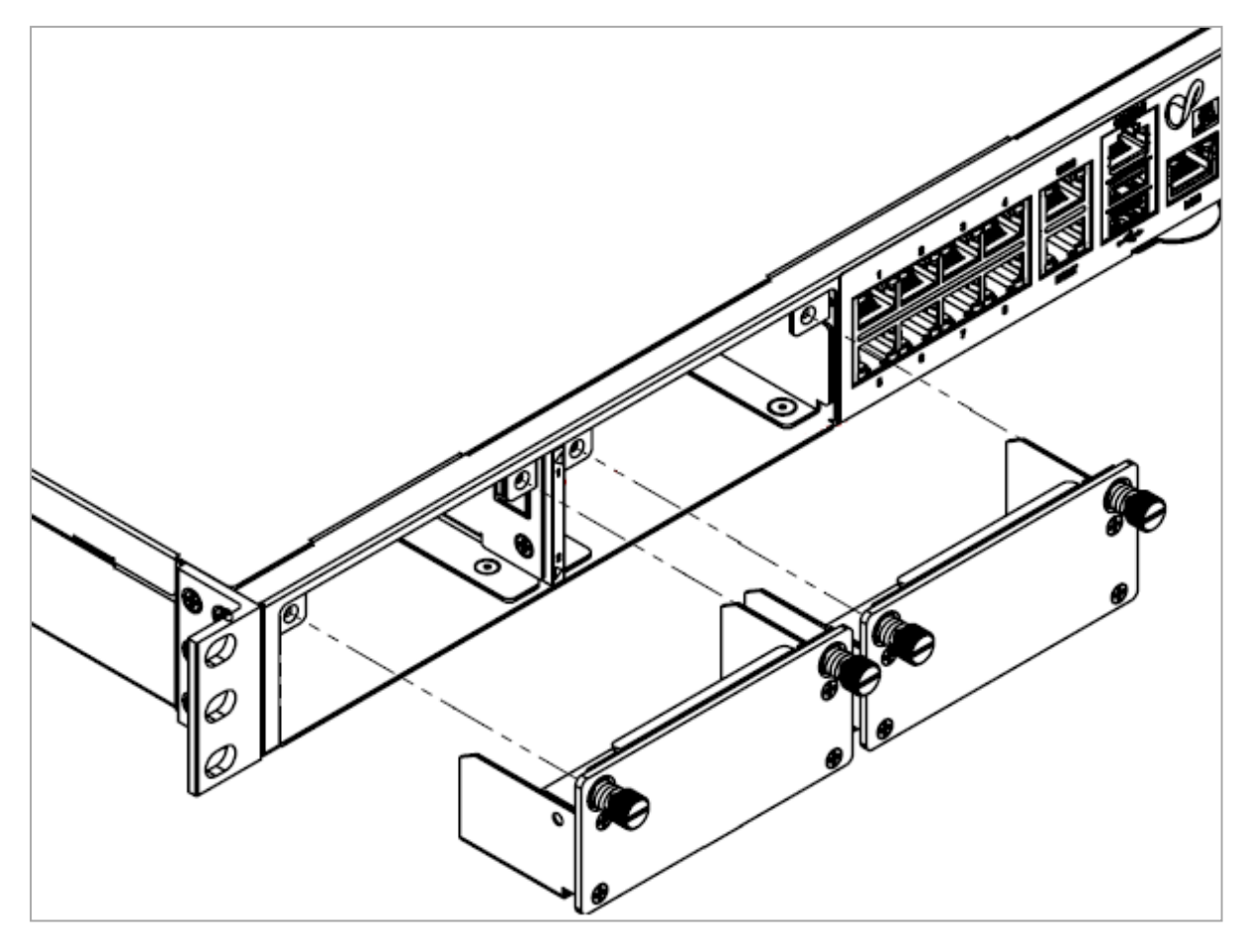

- 7. Tighten the screws on each dummy panel.
- 8. Turn on the Appliance.

See the Getting Started Guide for your model:

- Quantum LightSpeed Appliances Getting Started Guide
- <u>26000 and 28000 Getting Started Guide</u>
- <u>16000 Appliances Getting Started Guide</u>
- 6000 and 7000 Appliance Getting Started Guide

## Configuring and Monitoring the 100G Ports

- For QLS800, QLS650, QLS450, QLS250, and MLS200 Appliances:
   See the <u>LightSpeed 10/25/40/100G QSFP28 Ports Administration Guide</u>.
- For 28000, 26000, 16200, 16000, 7000, and 6900 Appliances:
   See <u>sk181064</u>.

# Mapping of 100G Ports and Interface Names in Gaia OS

Important Notes for 2-Port Dual-Width 10/25/40/100G QSFP28 Cards

The 100G Card takes two consecutive interface names in Gaia OS.

In addition, the 100G Card reserves the second NIC slot's numbering.

See the slot diagram in the corresponding section for your appliance model.

If this card is installed in a LightSpeed Appliance in Slots 1+2 of the appliance, then in Gaia OS, the names of ports are eth1-01 and eth1-02.

If this card is installed in a LightSpeed Appliance in Slots 3+4 of the appliance, then in Gaia OS, the names of ports are eth3-01 and eth3-02.

You can move the installed cards from their default slots to different slots.

The 100G Card supports only specific pairs of slots.

- Non-Maestro configuration refers to the connection of Security Appliances directly to your network and to the Check Point Management Server.
- Maestro configuration refers to the connection of Security Appliances to a Quantum Maestro Orchestrator that in turn connects to your network and to the Check Point Management Server.

To connect to Quantum Maestro Orchestrators, you must use **only** the 100G Ports.

It is not supported to connect other ports to Orchestrators.

It is not necessary to remove other cards from the appliance.

The appliance ignores other cards when it operates as a Maestro Security Group Member.

Note - On this appliance model, hardware acceleration of traffic forwarding is supported.

#### Slot Diagram for Line Cards on the Front Panel (from left to right, from top to bottom):

| 1 | 2 | 3 | 4 |
|---|---|---|---|
| 5 | 6 | 7 | 8 |

#### Interface Names in Gaia OS:

By default, this appliance model has these cards installed:

| Slots | Card      | Names of Ports in Gaia OS -<br>Non-Maestro configuration |
|-------|-----------|----------------------------------------------------------|
| 1+2   | 100G Card | eth1-01<br>eth1-02<br>(eth2-01:0 <y> are reserved)</y>   |
| 3 + 4 | 100G Card | eth3-01<br>eth3-02<br>(eth4-01:0 <y> are reserved)</y>   |
| 5+6   | 100G Card | eth5-01<br>eth5-02<br>(eth6-01:0 <y> are reserved)</y>   |
| 7 + 8 | 100G Card | eth7-01<br>eth7-02<br>(eth8-01:0 <y> are reserved)</y>   |

Note - On this appliance model, hardware acceleration of traffic forwarding is supported.

#### Slot Diagram for Line Cards on the Front Panel (from left to right, from top to bottom):

| 1 | 2 | 3 | 4 |
|---|---|---|---|
| 5 | 6 | 7 | 8 |

#### Interface Names in Gaia OS:

By default, this appliance model has these cards installed:

| Slots | Card      | Names of Ports in Gaia OS -<br>Non-Maestro configuration |
|-------|-----------|----------------------------------------------------------|
| 1+2   | 100G Card | eth1-01<br>eth1-02<br>(eth2-01:0 <y> are reserved)</y>   |
| 3 + 4 | 100G Card | eth3-01<br>eth3-02<br>(eth4-01:0 <y> are reserved)</y>   |
| 5+6   | 100G Card | eth5-01<br>eth5-02<br>(eth6-01:0 <y> are reserved)</y>   |
| 7     | 10G Card  | eth7-01<br>eth7-02<br>eth7-03<br>eth7-04                 |
| 8     | 10G Card  | eth8-01<br>eth8-02<br>eth8-03<br>eth8-04                 |

Note - On this appliance model, hardware acceleration of traffic forwarding is supported.

#### Slot Diagram for Line Cards on the Front Panel (from left to right, from top to bottom):

| 1 | 2 | 3 | 4 |
|---|---|---|---|
| 5 | 6 | 7 | 8 |

#### Interface Names in Gaia OS:

By default, this appliance model has these cards installed:

| Slots | Card      | Names of Ports in Gaia OS -<br>Non-Maestro configuration | Names of Ports in Gaia OS -<br>Maestro configuration <sup>(*)</sup> |
|-------|-----------|----------------------------------------------------------|---------------------------------------------------------------------|
| 1+2   | 100G Card | eth1-01<br>eth1-02<br>(eth2-01:0 <y> are reserved)</y>   | ethsBP1-01<br>ethsBP1-02                                            |
| 3 + 4 | 100G Card | eth3-01<br>eth3-02<br>(eth4-01:0 <y> are reserved)</y>   | ethsBP1-03<br>ethsBP1-04                                            |
| 5     | 10G Card  | eth5-01<br>eth5-02<br>eth5-03<br>eth5-04                 | These ports are <b>not</b> supported                                |
| 6     | 10G Card  | eth6-01<br>eth6-02<br>eth6-03<br>eth6-04                 | These ports are <b>not</b> supported                                |
| 7     | Empty     | N / A                                                    | N/A                                                                 |
| 8     | Empty     | N / A                                                    | N/A                                                                 |

<sup>(\*)</sup> If there are two Quantum Maestro Orchestrators on a Maestro Site, then you must connect each 100G Card on a Security Appliance to each Orchestrator on the same Site.

**Important** - You can connect a maximum of two 100G Cards at the same time to each Orchestrator.

Example for two 100G Cards in Slots 1 + 2 and Slots 3 + 4:

- The first port on the first card (Slots 1 + 2) connects to one of the Downlink ports on the first Orchestrator
- The second port on the first card (Slots 1 + 2) connects to one of the Downlink ports on the second Orchestrator
- The first port on the second card (Slots 3 + 4) connects to one of the Downlink ports on the first Orchestrator
- The second port on the second card (Slots 3 + 4) connects to one of the Downlink ports on the second Orchestrator

Note - On this appliance model, hardware acceleration of traffic forwarding is supported.

#### Slot Diagram for Line Cards on the Front Panel (from left to right):

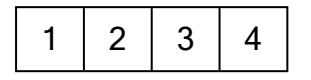

#### Interface Names in Gaia OS:

By default, this appliance model has these cards installed:

| Slots | Card      | Names of Ports in Gaia OS -<br>Non-Maestro configuration | Names of Ports in Gaia OS -<br>Maestro configuration <sup>(*)</sup> |
|-------|-----------|----------------------------------------------------------|---------------------------------------------------------------------|
| 1+2   | 100G Card | eth1-01<br>eth1-02<br>(eth2-01:0 <y> are reserved)</y>   | ethsBP1-01<br>ethsBP1-02                                            |
| 3     | 10G Card  | eth3-01<br>eth3-02<br>eth3-03<br>eth3-04                 | These ports are <b>not</b> supported                                |
| 4     | 10G Card  | eth4-01<br>eth4-02<br>eth4-03<br>eth4-04                 | These ports are <b>not</b> supported                                |

<sup>(\*)</sup> If there are two Quantum Maestro Orchestrators on a Maestro Site, then you must connect each 100G Card on a Security Appliance to each Orchestrator on the same Site.

- The first port on the card connects to one of the Downlink ports on the first Orchestrator
- The second port on the card connects to one of the Downlink ports on the second Orchestrator

Note - On this appliance model, hardware acceleration of traffic forwarding is supported.

#### Slot Diagram for the Front Panel (from left to right):

| 1 | 2 | On-board   |
|---|---|------------|
| Ι | 2 | ports (x8) |

#### Interface Names in Gaia OS:

By default, this appliance model has these cards installed and ports:

| Slots        | Card /<br>Port Type | Names of Ports in Gaia OS -<br>Non-Maestro configuration     | Names of Ports in Gaia OS<br>-<br>Maestro configuration <sup>(*)</sup> |
|--------------|---------------------|--------------------------------------------------------------|------------------------------------------------------------------------|
| 1+2          | 100G Card           | eth1-01<br>eth1-02<br>(eth2-01:0 <y> are<br/>reserved)</y>   | ethsBP1-01<br>ethsBP1-02                                               |
| On-<br>board | On-board<br>(x8)    | eth1<br>eth2<br>eth3<br>eth4<br>eth5<br>eth6<br>eth7<br>eth8 | These ports are <b>not</b><br>supported                                |

<sup>(\*)</sup> If there are two Quantum Maestro Orchestrators on a Maestro Site, then you must connect each 100G Card on a Security Appliance to each Orchestrator on the same Site.

- The first port on the card connects to one of the Downlink ports on the first Orchestrator
- The second port on the card connects to one of the Downlink ports on the second Orchestrator

#### 28000 and 26000

Note - On this appliance model, hardware acceleration of traffic forwarding is not supported.

#### Slot Diagram for Line Cards on the Front Panel (from left to right, from top to bottom):

| 1 | 2 | 3 | 4 |
|---|---|---|---|
| 5 | 6 | 7 | 8 |

This appliance model supports a maximum of **four** cards.

#### Interface Names in Gaia OS:

| Slots | Card      | Names of Ports in Gaia OS -<br>Non-Maestro configuration | Names of Ports in Gaia OS -<br>Maestro configuration <sup>(*)</sup> |
|-------|-----------|----------------------------------------------------------|---------------------------------------------------------------------|
| 1+2   | 100G Card | eth1-01<br>eth1-02<br>(eth2-01:0 <y> are reserved)</y>   | ethsBP1-01<br>ethsBP1-02                                            |
| 3 + 4 | 100G Card | eth3-01<br>eth3-02<br>(eth4-01:0 <y> are reserved)</y>   | ethsBP1-03<br>ethsBP1-04                                            |
| 5+6   | 100G Card | eth5-01<br>eth5-02<br>(eth6-01:0 <y> are reserved)</y>   | ethsBP1-05<br>ethsBP1-06                                            |
| 7 + 8 | 100G Card | eth7-01<br>eth7-02<br>(eth8-01:0 <y> are reserved)</y>   | ethsBP1-07<br>ethsBP1-08                                            |

<sup>(\*)</sup> If there are two Quantum Maestro Orchestrators on a Maestro Site, then you must connect each 100G Card on a Security Appliance to each Orchestrator on the same Site.

**Important** - You can connect a maximum of two 100G Cards at the same time to each Orchestrator.

Example for two 100G Cards in Slots 1 + 2 and Slots 3 + 4:

- The first port on the first card (Slots 1 + 2) connects to one of the Downlink ports on the first Orchestrator
- The second port on the first card (Slots 1 + 2) connects to one of the Downlink ports on the second Orchestrator
- The first port on the second card (Slots 3 + 4) connects to one of the Downlink ports on the first Orchestrator
- The second port on the second card (Slots 3 + 4) connects to one of the Downlink ports on the second Orchestrator

#### 16200 and 16000

Note - On this appliance model, hardware acceleration of traffic forwarding is not supported.

#### Slot Diagram for Line Cards on the Front Panel (from left to right):

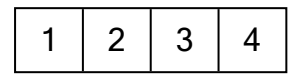

This appliance model supports a maximum of two cards.

#### Interface Names in Gaia OS:

| Slots | Card      | Names of Ports in Gaia OS -<br>Non-Maestro configuration | Names of Ports in Gaia OS -<br>Maestro configuration <sup>(*)</sup> |
|-------|-----------|----------------------------------------------------------|---------------------------------------------------------------------|
| 1+2   | 100G Card | eth1-01<br>eth1-02<br>(eth2-01:0 <y> is reserved)</y>    | ethsBP1-01<br>ethsBP1-02                                            |
| 3 + 4 | 100G Card | eth3-01<br>eth3-02<br>(eth4-01:0 <y> is reserved)</y>    | ethsBP1-03<br>ethsBP1-04                                            |

<sup>(\*)</sup> If there are two Quantum Maestro Orchestrators on a Maestro Site, then you must connect each 100G Card on a Security Appliance to each Orchestrator on the Site. You must use at least two 100G Ports.

Example:

- The first port on the first card (Slots 1 + 2) connects to one of the Downlink ports on the first Orchestrator
- The second port on the first card (Slots 1 + 2) connects to one of the Downlink ports on the second Orchestrator
- The first port on the second card (Slots 3 + 3) connects to one of the Downlink ports on the first Orchestrator
- The second port on the second card (Slots 3 + 4) connects to one of the Downlink ports on the second Orchestrator

#### 7000 and 6900

Note - On this appliance model, hardware acceleration of traffic forwarding is not supported.

#### Slot Diagram on the Front Panel (from left to right):

| 1 | 2 | On-board   |
|---|---|------------|
| I | 2 | ports (x8) |

This appliance model supports only one card.

#### Interface Names in Gaia OS:

| Slots        | Card /<br>Port Type | Names of Ports in Gaia OS -<br>Non-Maestro configuration     | Names of Ports in Gaia OS<br>-<br>Maestro configuration <sup>(*)</sup> |
|--------------|---------------------|--------------------------------------------------------------|------------------------------------------------------------------------|
| 1+2          | 100G Card           | eth1-01<br>eth1-02<br>(eth2-01:0 <y> are<br/>reserved)</y>   | ethsBP1-01<br>ethsBP1-02                                               |
| On-<br>board | On-board<br>(x8)    | eth1<br>eth2<br>eth3<br>eth4<br>eth5<br>eth6<br>eth7<br>eth8 | These ports are <b>not</b> supported                                   |

<sup>(\*)</sup> If there are two Quantum Maestro Orchestrators on a Maestro Site, then you must connect the two 100G Ports on a Security Appliance to each Orchestrator on the Site:

- The first port on the card connects to one of the Downlink ports on the first Orchestrator
- The second port on the card connects to one of the Downlink ports on the second Orchestrator

# 40/100 Gb Line Card (QSFP28)

This section uses these abbreviations:

| Full Name                                           | Description                                                                                  | Abbreviation |
|-----------------------------------------------------|----------------------------------------------------------------------------------------------|--------------|
| 2-Port Single-Width<br>10/25/40/100G QSFP28<br>Card | A single-width new acceleration NIC with 4<br>SFP28 ports that support 10/25G<br>throughput. | 100G Card    |
| 10/25/40/100G QSFP28<br>Port                        | Port type on the single-width NIC.                                                           | 100G Port    |

These appliance models use the 2-Port Single-Width 10/25/40/100G QSFP28 Card:

| Appliance Model                                      | Software<br>Requirements | Hardware<br>Requirements                                                                                       |
|------------------------------------------------------|--------------------------|----------------------------------------------------------------------------------------------------|
| 29100, 29200                                         | <u>sk180520</u>          | For 29100 and 29200 appliances,<br>see <i>"Appendix - NIC Slot</i><br><i>Population Guidelines" on page 97</i> |
| 19100, 19200                                         | <u>sk180520</u>          | None                                                                                                    |
| 9400, 9700, 9800                                     | <u>sk181698</u>          | None                                                                                                    |
| Smart-1 7000-L, Smart-1 7000-<br>XL, Smart-1 7000-UL | <u>sk182601</u>          | None                                                                                                    |

### **Front Panel**

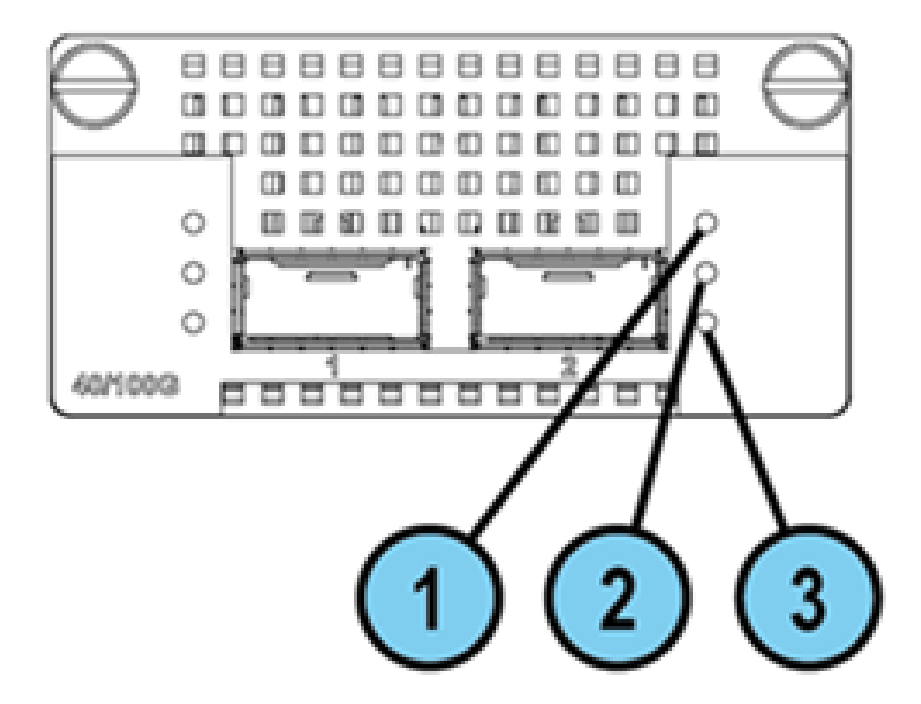

Legend

| Item | Component         | Description                                                                                                    |
|------|-------------------|----------------------------------------------------------------------------------------------------|
| 1    | Port activity LED | <ul> <li>Off - No activity</li> <li>On (Green) - Link exists</li> <li>Blinking (Green) - Activity</li> </ul>      |
| 2    | Link speed LED    | <ul> <li>Off - Lower data rate is selected</li> <li>On (Blue) - 100 Gbit/s data rate is selected</li> </ul>       |
| 3    | Link Speed LED    | <ul> <li>Off - Lower data rate is selected</li> <li>On (Amber) - 10/25/40 Gbit/s data rate is selected</li> </ul> |

## **Line Card Slot Population**

Follow the instructions in *"Appendix - NIC Slot Population Guidelines" on page 97* for the preferred placement of this line card inside Quantum 29100 and 29200 appliances.
## Installing and Removing Expansion Line Cards

#### Installing an Expansion Line Card

See the relevant Getting Started Guide for your model (sk96246).

- 1. Turn off the Appliance.
- 2. Remove the power cords from the Power Supply Units.
- 3. Loosen the screws on the dummy panel on the front of the Appliance.
- 4. Remove the dummy panel.
- 5. Insert the Expansion Line Card into the expansion slot.

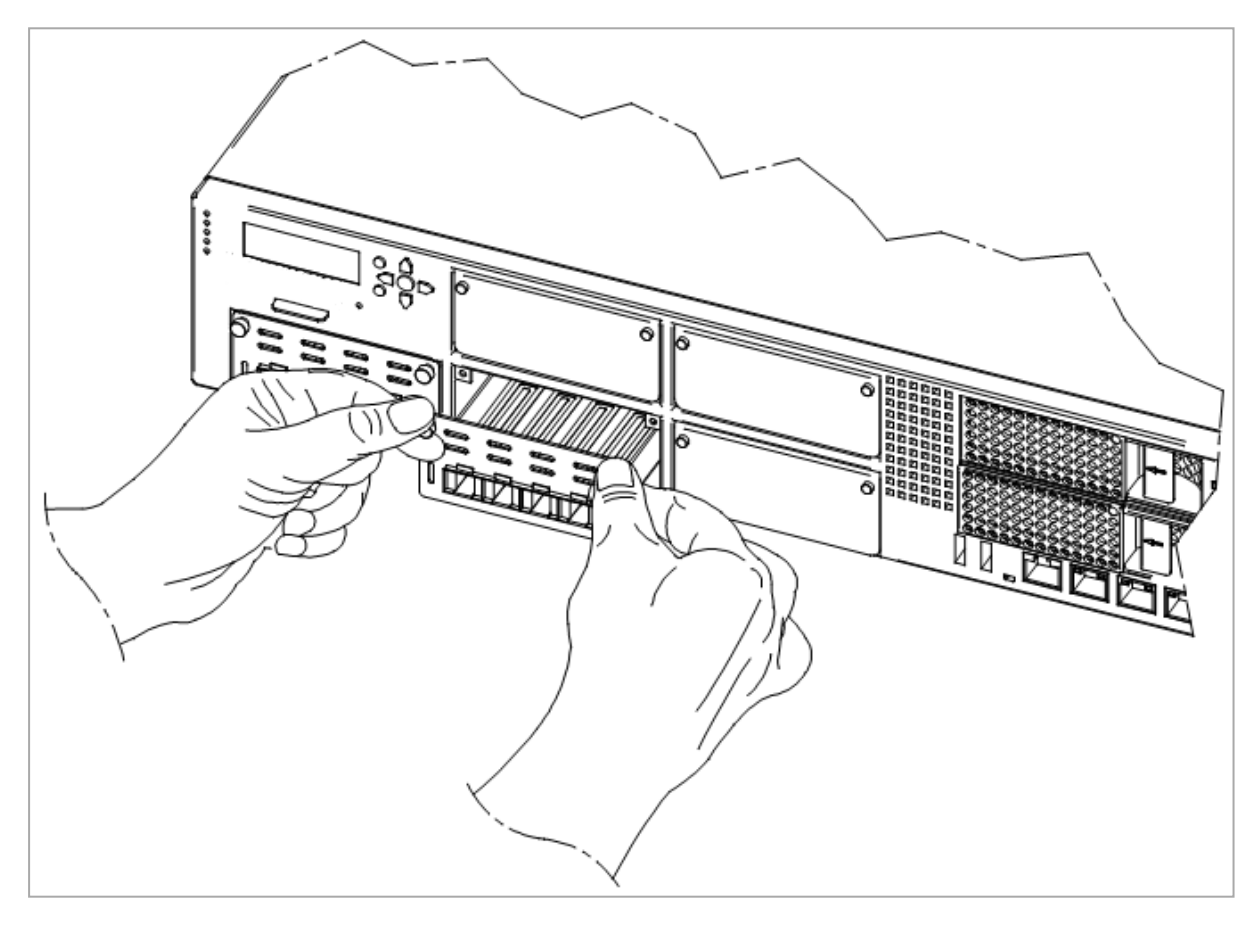

6. Push until the card clicks into position.

Note - Make sure the card is firmly inserted on all sides and that the Expansion Line Card panel is flat against the appliance's front panel.

- 7. Tighten the screws on the Expansion Line Card.
- 8. Turn on the Appliance.

#### **Removing an Expansion Line Card**

See the Getting Started Guide for your model (sk96246).

- 1. Turn off the Appliance.
- 2. Remove the power cords from the Power Supply Units.
- 3. Loosen the captive screws on the Expansion Line Card.
- 4. Holding the screws, pull the Expansion Line Card out of the expansion slot.
- 5. Put the dummy panel on the Expansion Line Card.
- 6. Tighten the screws on the dummy panel.
- 7. Turn on the Appliance.

### Configuring and Monitoring the 100G Ports

See the LightSpeed 10/25/40/100G QSFP28 Ports Administration Guide.

# Mapping of 40/100G Ports and Interface Names in Gaia OS

Important Notes for 2-Port Single-Width 10/25/40/100G QSFP28 Cards

■ In Gaia OS, port names of the installed cards start from the name "eth<X>-01".

If a card has several ports, then the port names are from eth < x > -01 to ethx - 0 < y >, where:

- <X> is the slot number (see the slot diagram in the corresponding section for your appliance model).
- <Y> is the port number on the card.

Examples: eth1-01, eth3-02

- Non-Maestro configuration refers to the connection of Security Appliances directly to your network and to the Check Point Management Server.
- Maestro configuration refers to the connection of Security Appliances to a Quantum Maestro Orchestrator that in turn connects to your network and to the Check Point Management Server.

To connect to Quantum Maestro Orchestrators, you must use **only** the 100G Ports.

It is **not** supported to connect other ports to Orchestrators.

It is not necessary to remove other cards from the appliance.

The appliance ignores other cards when it operates as a Maestro Security Group Member.

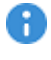

Important - You must follow the guidelines in <u>sk181465</u> to insert the line cards in a specific order.

#### Slot Diagram for Line Cards on the Front Panel (from left to right, from bottom to top):

|   | 5 | 6 | 7 |
|---|---|---|---|
| 1 | 2 | 3 | 4 |

#### Interface Names in Gaia OS:

| Slot | Names of Ports in Gaia OS -<br>Non-Maestro configuration | Names of Ports in Gaia OS -<br>Maestro configuration <sup>(*)</sup> |
|------|----------------------------------------------------------|---------------------------------------------------------------------|
| 1    | eth1-01<br>eth1-02                                       | ethsBP1-01<br>ethsBP1-02                                            |
| 2    | eth2-01<br>eth2-02                                       | ethsBP2-01<br>ethsBP2-02                                            |
| 3    | eth3-01<br>eth3-02                                       | ethsBP3-01<br>ethsBP3-02                                            |
| 4    | eth4-01<br>eth4-02                                       | ethsBP4-01<br>ethsBP4-02                                            |
| 5    | eth5-01<br>eth5-02                                       | ethsBP5-01<br>ethsBP5-02                                            |
| 6    | eth6-01<br>eth6-02                                       | ethsBP6-01<br>ethsBP6-02                                            |
| 7    | eth7-01<br>eth7-02                                       | ethsBP7-01<br>ethsBP7-02                                            |

<sup>(\*)</sup> If there are two Quantum Maestro Orchestrators on a Maestro Site, then you must connect each 100G Card on a Security Appliance to each Orchestrator on the same Site.

**Important** - You can connect a maximum of two 100G Cards at the same time to each Orchestrator.

Example for two 100G Cards in Slot 1 and Slot 2:

- The first port on the first card (Slot 1) connects to one of the Downlink ports on the first Orchestrator
- The second port on the first card (Slot 1) connects to one of the Downlink ports on the second Orchestrator
- The first port on the second card (Slot 2) connects to one of the Downlink ports on the first Orchestrator
- The second port on the second card (Slot 2) connects to one of the Downlink ports on the second Orchestrator

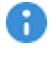

Important - You must follow the guidelines in <u>sk181465</u> to insert the line cards in a specific order.

#### Slot Diagram for Line Cards on the Front Panel (from left to right, from bottom to top):

|   | 5 | 6 | 7 |
|---|---|---|---|
| 1 | 2 | 3 | 4 |

#### Interface Names in Gaia OS:

| Slot | Names of Ports in Gaia OS -<br>Non-Maestro configuration | Names of Ports in Gaia OS -<br>Maestro configuration <sup>(*)</sup> |
|------|----------------------------------------------------------|---------------------------------------------------------------------|
| 1    | eth1-01<br>eth1-02                                       | ethsBP1-01<br>ethsBP1-02                                            |
| 2    | eth2-01<br>eth2-02                                       | ethsBP2-01<br>ethsBP2-02                                            |
| 3    | eth3-01<br>eth3-02                                       | ethsBP3-01<br>ethsBP3-02                                            |
| 4    | eth4-01<br>eth4-02                                       | ethsBP4-01<br>ethsBP4-02                                            |
| 5    | eth5-01<br>eth5-02                                       | ethsBP5-01<br>ethsBP5-02                                            |
| 6    | eth6-01<br>eth6-02                                       | ethsBP6-01<br>ethsBP6-02                                            |
| 7    | eth7-01<br>eth7-02                                       | ethsBP7-01<br>ethsBP7-02                                            |

<sup>(\*)</sup> If there are two Quantum Maestro Orchestrators on a Maestro Site, then you must connect each 100G Card on a Security Appliance to each Orchestrator on the same Site.

**Important** - You can connect a maximum of two 100G Cards at the same time to each Orchestrator.

Example for two 100G Cards in Slot 1 and Slot 2:

- The first port on the first card (Slot 1) connects to one of the Downlink ports on the first Orchestrator
- The second port on the first card (Slot 1) connects to one of the Downlink ports on the second Orchestrator
- The first port on the second card (Slot 2) connects to one of the Downlink ports on the first Orchestrator
- The second port on the second card (Slot 2) connects to one of the Downlink ports on the second Orchestrator

Slot Diagram for Line Cards on the Front Panel (from left to right):

| Not Used |   |   |   |
|----------|---|---|---|
| 1        | 2 | 3 | 4 |

#### Interface Names in Gaia OS:

Note - The table below shows the **possible** slot population with 100G Cards. For the default configuration, refer to <u>Check Point Product Catalog</u>.

| Slot | Names of Ports in Gaia OS -<br>Non-Maestro configuration | Names of Ports in Gaia OS -<br>Maestro configuration <sup>(*)</sup> |
|------|----------------------------------------------------------|---------------------------------------------------------------------|
| 1    | eth1-01<br>eth1-02                                       | ethsBP1-01<br>ethsBP1-02                                            |
| 2    | eth2-01<br>eth2-02                                       | ethsBP2-01<br>ethsBP2-02                                            |
| 3    | eth3-01<br>eth3-02                                       | ethsBP3-01<br>ethsBP3-02                                            |
| 4    | eth4-01<br>eth4-02                                       | ethsBP4-01<br>ethsBP4-02                                            |

<sup>(\*)</sup> If there are two Quantum Maestro Orchestrators on a Maestro Site, then you must connect each 100G Card on a Security Appliance to each Orchestrator on the same Site.

**Important** - You can connect a maximum of two 100G Cards at the same time to each Orchestrator.

Example for two 100G Cards in Slot 1 and Slot 2:

- The first port on the first card (Slot 1) connects to one of the Downlink ports on the first Orchestrator
- The second port on the first card (Slot 1) connects to one of the Downlink ports on the second Orchestrator
- The first port on the second card (Slot 2) connects to one of the Downlink ports on the first Orchestrator
- The second port on the second card (Slot 2) connects to one of the Downlink ports on the second Orchestrator

<sup>(\*)</sup> You can connect **all** available 100G Ports on a Security Appliance to Quantum Maestro Orchestrators on the Maestro Site.

- The first 100G Card connects to each Orchestrator on the same Site:
  - The first port on the card connects to one of the Downlink ports on the first Orchestrator
  - The second port on the card connects to one of the Downlink ports on the second Orchestrator
- The second 100G Card connects to each Orchestrator on the same Site:
  - The first port on the card connects to another Downlink port on the first Orchestrator
  - The second port on the card connects to another Downlink port on the second
     Orchestrator

#### Slot Diagram for Line Cards on the Front Panel (from left to right):

| Not Used |  |  |  |
|----------|--|--|--|
| 1 2 3 4  |  |  |  |

#### Interface Names in Gaia OS:

| Slot | Names of Ports in Gaia OS -<br>Non-Maestro configuration | Names of Ports in Gaia OS -<br>Maestro configuration <sup>(*)</sup> |
|------|----------------------------------------------------------|---------------------------------------------------------------------|
| 1    | eth1-01<br>eth1-02                                       | ethsBP1-01<br>ethsBP1-02                                            |
| 2    | eth2-01<br>eth2-02                                       | ethsBP2-01<br>ethsBP2-02                                            |
| 3    | eth3-01<br>eth3-02                                       | ethsBP3-01<br>ethsBP3-02                                            |
| 4    | eth4-01<br>eth4-02                                       | ethsBP4-01<br>ethsBP4-02                                            |

<sup>(\*)</sup> If there are two Quantum Maestro Orchestrators on a Maestro Site, then you must connect each 100G Card on a Security Appliance to each Orchestrator on the same Site.

**Important** - You can connect a maximum of two 100G Cards at the same time to each Orchestrator.

Example for two 100G Cards in Slot 1 and Slot 2:

- The first port on the first card (Slot 1) connects to one of the Downlink ports on the first Orchestrator
- The second port on the first card (Slot 1) connects to one of the Downlink ports on the second Orchestrator
- The first port on the second card (Slot 2) connects to one of the Downlink ports on the first Orchestrator
- The second port on the second card (Slot 2) connects to one of the Downlink ports on the second Orchestrator

#### Slot Diagram for the Front Panel (from left to right):

| 1 | c | On-board   | On-board   |
|---|---|------------|------------|
| 1 | 2 | ports (x4) | ports (x4) |

| Slot         | Card /<br>Port Type | Names of Ports in Gaia OS<br>-<br>Non-Maestro configuration | Names of Ports in Gaia OS<br>-<br>Maestro configuration <sup>(*)</sup> |
|--------------|---------------------|-------------------------------------------------------------|------------------------------------------------------------------------|
| 1            | 100G Card           | eth1-01<br>eth1-02                                          | ethsBP1-01<br>ethsBP1-02                                               |
| 2            | 100G Card           | eth2-01<br>eth2-02                                          | ethsBP2-01<br>ethsBP2-02                                               |
| On-<br>board | On-board<br>(x4)    | eth1<br>eth2<br>eth3<br>eth4                                | These ports are <b>not</b><br>supported                                |
| On-<br>board | On-board<br>(x4)    | eth5<br>eth6<br>eth7<br>eth8                                | These ports are <b>not</b><br>supported                                |

<sup>(\*)</sup> If there are two Quantum Maestro Orchestrators on a Maestro Site, then you must connect each 100G Card on a Security Appliance to each Orchestrator on the same Site.

**Important** - You can connect a maximum of two 100G Cards at the same time to each Orchestrator.

Example for two 100G Cards in Slot 1 and Slot 2:

- The first port on the first card (Slot 1) connects to one of the Downlink ports on the first Orchestrator
- The second port on the first card (Slot 1) connects to one of the Downlink ports on the second Orchestrator
- The first port on the second card (Slot 2) connects to one of the Downlink ports on the first Orchestrator
- The second port on the second card (Slot 2) connects to one of the Downlink ports on the second Orchestrator

#### Slot Diagram for the Front Panel (from left to right):

| 1 | c | On-board   | On-board   |
|---|---|------------|------------|
| 1 | 2 | ports (x4) | ports (x4) |

| Slot         | Card /<br>Port Type | Names of Ports in Gaia OS<br>-<br>Non-Maestro configuration | Names of Ports in Gaia OS<br>-<br>Maestro configuration <sup>(*)</sup> |
|--------------|---------------------|-------------------------------------------------------------|------------------------------------------------------------------------|
| 1            | 100G Card           | eth1-01<br>eth1-02                                          | ethsBP1-01<br>ethsBP1-02                                               |
| 2            | 100G Card           | eth2-01<br>eth2-02                                          | ethsBP2-01<br>ethsBP2-02                                               |
| On-<br>board | On-board<br>(x4)    | eth1<br>eth2<br>eth3<br>eth4                                | These ports are <b>not</b><br>supported                                |
| On-<br>board | On-board<br>(x4)    | eth5<br>eth6<br>eth7<br>eth8                                | These ports are <b>not</b><br>supported                                |

<sup>(\*)</sup> If there are two Quantum Maestro Orchestrators on a Maestro Site, then you must connect each 100G Card on a Security Appliance to each Orchestrator on the same Site.

**Important** - You can connect a maximum of two 100G Cards at the same time to each Orchestrator.

Example for two 100G Cards in Slot 1 and Slot 2:

- The first port on the first card (Slot 1) connects to one of the Downlink ports on the first Orchestrator
- The second port on the first card (Slot 1) connects to one of the Downlink ports on the second Orchestrator
- The first port on the second card (Slot 2) connects to one of the Downlink ports on the first Orchestrator
- The second port on the second card (Slot 2) connects to one of the Downlink ports on the second Orchestrator

#### Slot Diagram for the Front Panel (from left to right):

| 1 | On-board   | On-board   |
|---|------------|------------|
| I | ports (x4) | ports (x8) |

#### Interface Names in Gaia OS:

| Slot         | Card /<br>Port Type | Names of Ports in Gaia OS<br>-<br>Non-Maestro configuration     | Names of Ports in Gaia OS<br>-<br>Maestro configuration <sup>(*)</sup> |
|--------------|---------------------|-----------------------------------------------------------------|------------------------------------------------------------------------|
| 1            | 100G Card           | eth1-01<br>eth1-02                                              | ethsBP1-01<br>ethsBP1-02                                               |
| On-<br>board | On-board<br>(x4)    | eth1<br>eth2<br>eth3<br>eth4                                    | These ports are <b>not</b><br>supported                                |
| On-<br>board | On-board<br>(x8)    | eth5<br>eth6<br>eth7<br>eth8<br>eth9<br>eth10<br>eth11<br>eth12 | These ports are <b>not</b><br>supported                                |

<sup>(\*)</sup> If there are two Quantum Maestro Orchestrators on a Maestro Site, then you must connect each 100G Card on a Security Appliance to each Orchestrator on the same Site:

- The first port on the card connects to one of the Downlink ports on the first Orchestrator
- The second port on the card connects to one of the Downlink ports on the second Orchestrator

#### Smart-1 7000-L, Smart-1 7000-XL, and Smart-1 7000-UL

#### Slot Diagram for the Front Panel (from left to right):

| On-board   | 1 |
|------------|---|
| ports (x4) |   |

| Slot     | Card /<br>Port Type | Names of Ports in Gaia OS -<br>Non-Maestro configuration |
|----------|---------------------|----------------------------------------------------------|
| On-board | On-board (x4)       | eth1<br>eth2<br>eth3<br>eth4                             |
| 1        | 100G Card           | eth1-01<br>eth1-02                                       |

## 4-Port 10/25G SFP28 Card with Acceleration

#### 🚺 Warning

Before you install the 4-Port 10/25G SFP28 Card with Acceleration (CPAC-4-10/25F-DA) in a 9000, 19000, or 29000 Series Security Appliance, you must install the minimum required Take of the R81.20 Jumbo Hotfix Accumulator. Failure to follow this step could result in a crash of the Security Appliance. For more information, see **sk183092**: https://support.checkpoint.com/results/sk/sk183092

This section uses these abbreviations:

| Full Name                                     | Description                                                                               | Abbreviation |
|-----------------------------------------------|-------------------------------------------------------------------------------------------|--------------|
| 4-Port 10/25G SFP28<br>Card with Acceleration | A single-width new acceleration NIC with 4<br>SFP28 ports that support 10/25G throughput. | 25G Card     |

These appliance models use this card:

| Appliance Model                       | Software<br>Requirements | Hardware<br>Requirements                                                                         |  |
|---------------------------------------|--------------------------|--------------------------------------------------------------------------------------------------|--|
| 19100, 19200, 29100,<br>29200         | <u>sk180520</u>          | For 29100 and 29200 appliances,<br>see "Appendix - NIC Slot Population<br>Guidelines" on page 97 |  |
| 9100, 9200, 9300, 9400,<br>9700, 9800 | <u>sk181698</u>          | None                                                                                             |  |

## **Front Panel**

The LEDs are located in a row between the paired top and bottom ports.

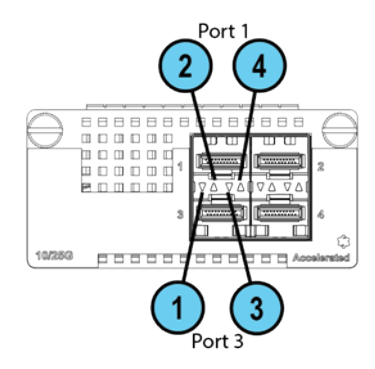

| Legend |                                 |                                                                                                    |  |  |
|--------|---------------------------------|----------------------------------------------------------------------------------------------------|--|--|
| ltem   | Component                       | Description                                                                                                    |  |  |
| 1      | Port activity LED (bottom port) | <ul> <li>Off - No activity</li> <li>On (Green) - Link exists</li> </ul>                                            |  |  |
| 2      | Port activity LED (top port)    | <ul> <li>Blinking (Green) - Activity</li> </ul>                                                                    |  |  |
| 3      | Link speed LED (bottom port)    | <ul> <li>Off - 1 Gbit/s or lower data is selected</li> <li>On (Amber) - 10 Gbit/s data rate is selected</li> </ul> |  |  |
| 4      | Link speed LED (top port)       | <ul> <li>On (Blue) - 25 Gbit/s data rate is<br/>selected</li> </ul>                                                |  |  |

## **Line Card Slot Population**

Follow the instructions in *"Appendix - NIC Slot Population Guidelines" on page 97* for the preferred placement of this line card inside Quantum 29100 and 29200 appliances.

## Installing and Removing Expansion Line Cards

#### Installing an Expansion Line Card

See the relevant Getting Started Guide for your model (sk96246).

- 1. Turn off the Appliance.
- 2. Remove the power cords from the Power Supply Units.
- 3. Loosen the screws on the dummy panel on the front of the Appliance.
- 4. Remove the dummy panel.
- 5. Insert the Expansion Line Card into the expansion slot.

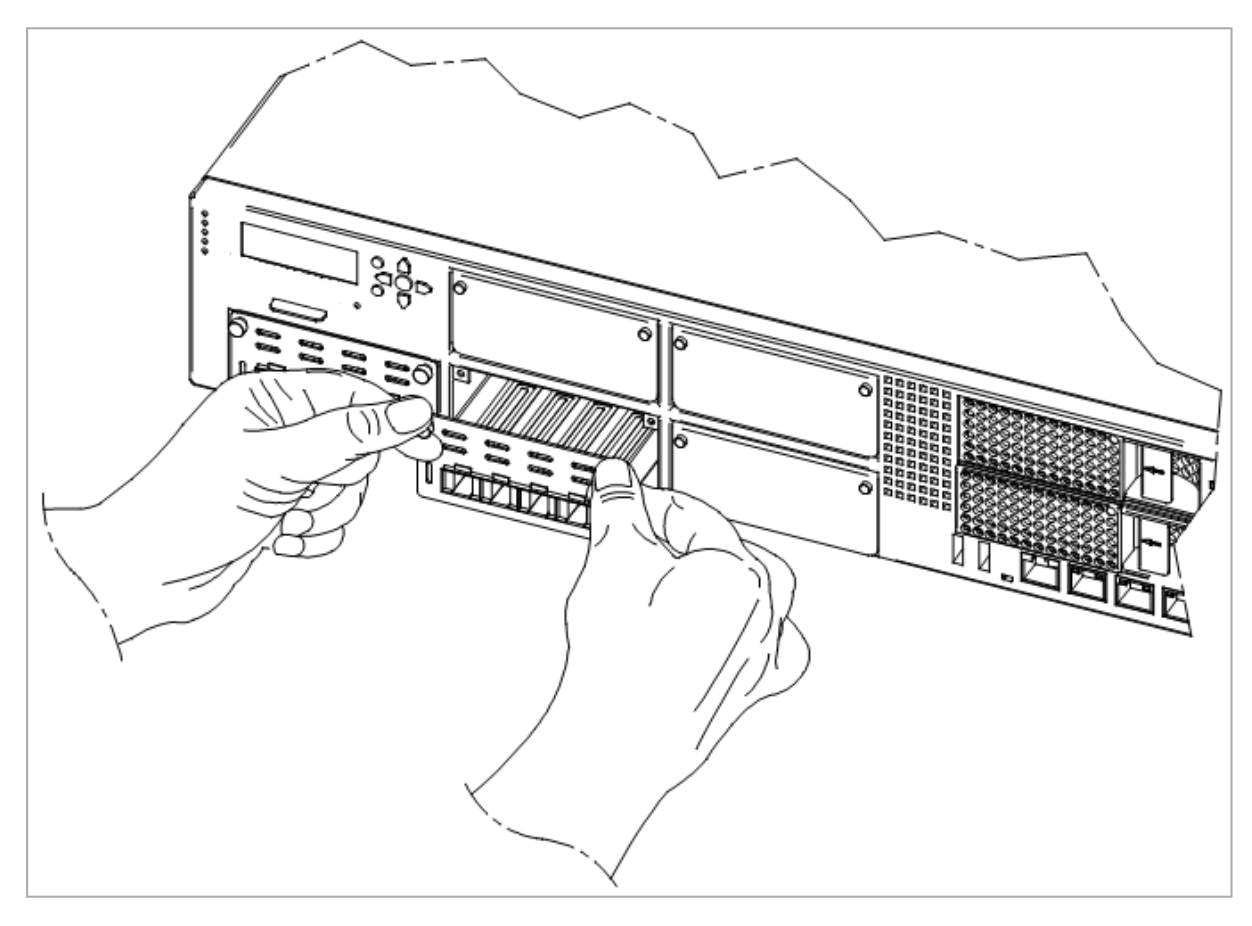

6. Push until the card clicks into position.

Note - Make sure the card is firmly inserted on all sides and that the Expansion Line Card panel is flat against the appliance's front panel.

- 7. Tighten the screws on the Expansion Line Card.
- 8. Turn on the Appliance.

#### **Removing an Expansion Line Card**

See the Getting Started Guide for your model (sk96246).

- 1. Turn off the Appliance.
- 2. Remove the power cords from the Power Supply Units.
- 3. Loosen the captive screws on the Expansion Line Card.
- 4. Holding the screws, pull the Expansion Line Card out of the expansion slot.
- 5. Put the dummy panel on the Expansion Line Card.
- 6. Tighten the screws on the dummy panel.
- 7. Turn on the Appliance.

### **Configuring and Monitoring the 25G Ports**

See the LightSpeed 10/25/40/100G QSFP28 Ports Administration Guide.

# Mapping of 25G Ports and Interface Names in Gaia OS

Important Notes for 4-Port 10/25G SFP28 Cards with Acceleration

In Gaia OS, port names of the installed cards start from the name "eth<X>-01".

If a card has several ports, then the port names are from eth < x > -01 to ethx - 0 < y >, where:

- <X> is the slot number (see the slot diagram in the corresponding section for your appliance model).
- <Y> is the port number on the card.

Examples: eth1-01, eth3-02

 Non-Maestro configuration refers to the connection of Security Appliances directly to your network and to the Check Point Management Server.

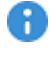

(f) Important - You must follow the guidelines in sk181465 to insert the line cards in a specific order.

#### Slot Diagram for Line Cards on the Front Panel (from left to right, from bottom to top):

|   | 5 | 6 | 7 |
|---|---|---|---|
| 1 | 2 | 3 | 4 |

#### Interface Names in Gaia OS:

| Slot | Names of Ports in Gaia OS -<br>Non-Maestro configuration |  |  |
|------|----------------------------------------------------------|--|--|
| 1    | eth1-01<br>eth1-02<br>eth1-03<br>eth1-04                 |  |  |
| 2    | eth2-01<br>eth2-02<br>eth2-03<br>eth2-04                 |  |  |
| 3    | eth3-01<br>eth3-02<br>eth3-03<br>eth3-04                 |  |  |
| 4    | eth4-01<br>eth4-02<br>eth4-03<br>eth4-04                 |  |  |
| 5    | eth5-01<br>eth5-02<br>eth5-03<br>eth5-04                 |  |  |
| 6    | eth6-01<br>eth6-02<br>eth6-03<br>eth6-04                 |  |  |
| 7    | eth7-01<br>eth7-02<br>eth7-03<br>eth7-04                 |  |  |

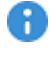

(f) Important - You must follow the guidelines in sk181465 to insert the line cards in a specific order.

#### Slot Diagram for Line Cards on the Front Panel (from left to right, from bottom to top):

|   | 5 | 6 | 7 |
|---|---|---|---|
| 1 | 2 | 3 | 4 |

#### Interface Names in Gaia OS:

| Slot | Names of Ports in Gaia OS -<br>Non-Maestro configuration |
|------|----------------------------------------------------------|
| 1    | eth1-01<br>eth1-02<br>eth1-03<br>eth1-04                 |
| 2    | eth2-01<br>eth2-02<br>eth2-03<br>eth2-04                 |
| 3    | eth3-01<br>eth3-02<br>eth3-03<br>eth3-04                 |
| 4    | eth4-01<br>eth4-02<br>eth4-03<br>eth4-04                 |
| 5    | eth5-01<br>eth5-02<br>eth5-03<br>eth5-04                 |
| 6    | eth6-01<br>eth6-02<br>eth6-03<br>eth6-04                 |
| 7    | eth7-01<br>eth7-02<br>eth7-03<br>eth7-04                 |

Slot Diagram for Line Cards on the Front Panel (from left to right):

| Not Used |   |   |   |  |
|----------|---|---|---|--|
| 1        | 2 | 3 | 4 |  |

Interface Names in Gaia OS:

| Slot | Names of Ports in Gaia OS -<br>Non-Maestro configuration |
|------|----------------------------------------------------------|
| 1    | eth1-01<br>eth1-02<br>eth1-03<br>eth1-04                 |
| 2    | eth2-01<br>eth2-02<br>eth2-03<br>eth2-04                 |
| 3    | eth3-01<br>eth3-02<br>eth3-03<br>eth3-04                 |
| 4    | eth4-01<br>eth4-02<br>eth4-03<br>eth4-04                 |

Slot Diagram for Line Cards on the Front Panel (from left to right):

| Not Used |   |   |   |
|----------|---|---|---|
| 1        | 2 | 3 | 4 |

Interface Names in Gaia OS:

| Slot | Names of Ports in Gaia OS -<br>Non-Maestro configuration |
|------|----------------------------------------------------------|
| 1    | eth1-01<br>eth1-02<br>eth1-03<br>eth1-04                 |
| 2    | eth2-01<br>eth2-02<br>eth2-03<br>eth2-04                 |
| 3    | eth3-01<br>eth3-02<br>eth3-03<br>eth3-04                 |
| 4    | eth4-01<br>eth4-02<br>eth4-03<br>eth4-04                 |

#### Slot Diagram for the Front Panel (from left to right):

| 1 | 2 | On-board   | On-board   |
|---|---|------------|------------|
| 1 | 2 | ports (x4) | ports (x4) |

| Slot     | Card /<br>Port Type | Names of Ports in Gaia OS -<br>Non-Maestro configuration |
|----------|---------------------|----------------------------------------------------------|
| 1        | 25G Card            | eth1-01<br>eth1-02<br>eth1-03<br>eth1-04                 |
| 2        | 25G Card            | eth2-01<br>eth2-02<br>eth2-03<br>eth2-04                 |
| On-board | On-board (x4)       | eth1<br>eth2<br>eth3<br>eth4                             |
| On-board | On-board (x4)       | eth5<br>eth6<br>eth7<br>eth8                             |

#### Slot Diagram for the Front Panel (from left to right):

| 1 | 2 | On-board   | On-board   |
|---|---|------------|------------|
| 1 | 2 | ports (x4) | ports (x4) |

| Slot     | Card /<br>Port Type | Names of Ports in Gaia OS -<br>Non-Maestro configuration |
|----------|---------------------|----------------------------------------------------------|
| 1        | 25G Card            | eth1-01<br>eth1-02<br>eth1-03<br>eth1-04                 |
| 2        | 25G Card            | eth2-01<br>eth2-02<br>eth2-03<br>eth2-04                 |
| On-board | On-board (x4)       | eth1<br>eth2<br>eth3<br>eth4                             |
| On-board | On-board (x4)       | eth5<br>eth6<br>eth7<br>eth8                             |

#### Slot Diagram for the Front Panel (from left to right):

| 1 | On-board   | On-board   |
|---|------------|------------|
| I | ports (x4) | ports (x8) |

| Slot     | Card /<br>Port Type | Names of Ports in Gaia OS -<br>Non-Maestro configuration        |
|----------|---------------------|-----------------------------------------------------------------|
| 1        | 25G Card            | eth1-01<br>eth1-02<br>eth1-03<br>eth1-04                        |
| On-board | On-board (x4)       | eth1<br>eth2<br>eth3<br>eth4                                    |
| On-board | On-board (x8)       | eth5<br>eth6<br>eth7<br>eth8<br>eth9<br>eth10<br>eth11<br>eth12 |

#### Slot Diagram for the Front Panel (from left to right):

| 1 | On-board   |
|---|------------|
| Ι | ports (x8) |

| Slot     | Card /<br>Port Type | Names of Ports in Gaia OS -<br>Non-Maestro configuration     |
|----------|---------------------|--------------------------------------------------------------|
| 1        | 25G Card            | eth1-01<br>eth1-02<br>eth1-03<br>eth1-04                     |
| On-board | On-board            | eth1<br>eth2<br>eth3<br>eth4<br>eth5<br>eth6<br>eth7<br>eth8 |

#### Slot Diagram for the Front Panel (from left to right):

| 1 | On-board   |
|---|------------|
| Ι | ports (x8) |

| Slot     | Card /<br>Port Type | Names of Ports in Gaia OS -<br>Non-Maestro configuration     |
|----------|---------------------|--------------------------------------------------------------|
| 1        | 25G Card            | eth1-01<br>eth1-02<br>eth1-03<br>eth1-04                     |
| On-board | On-board            | eth1<br>eth2<br>eth3<br>eth4<br>eth5<br>eth6<br>eth7<br>eth8 |

#### Slot Diagram for the Front Panel (from left to right):

| 1 | On-board   |
|---|------------|
|   | ports (x8) |

| Slot     | Card /<br>Port Type | Names of Ports in Gaia OS -<br>Non-Maestro configuration     |
|----------|---------------------|--------------------------------------------------------------|
| 1        | 25G Card            | eth1-01<br>eth1-02<br>eth1-03<br>eth1-04                     |
| On-board | On-board            | eth1<br>eth2<br>eth3<br>eth4<br>eth5<br>eth6<br>eth7<br>eth8 |

## 25/100 Gb Line Card (QSFP28)

## **Front Panel**

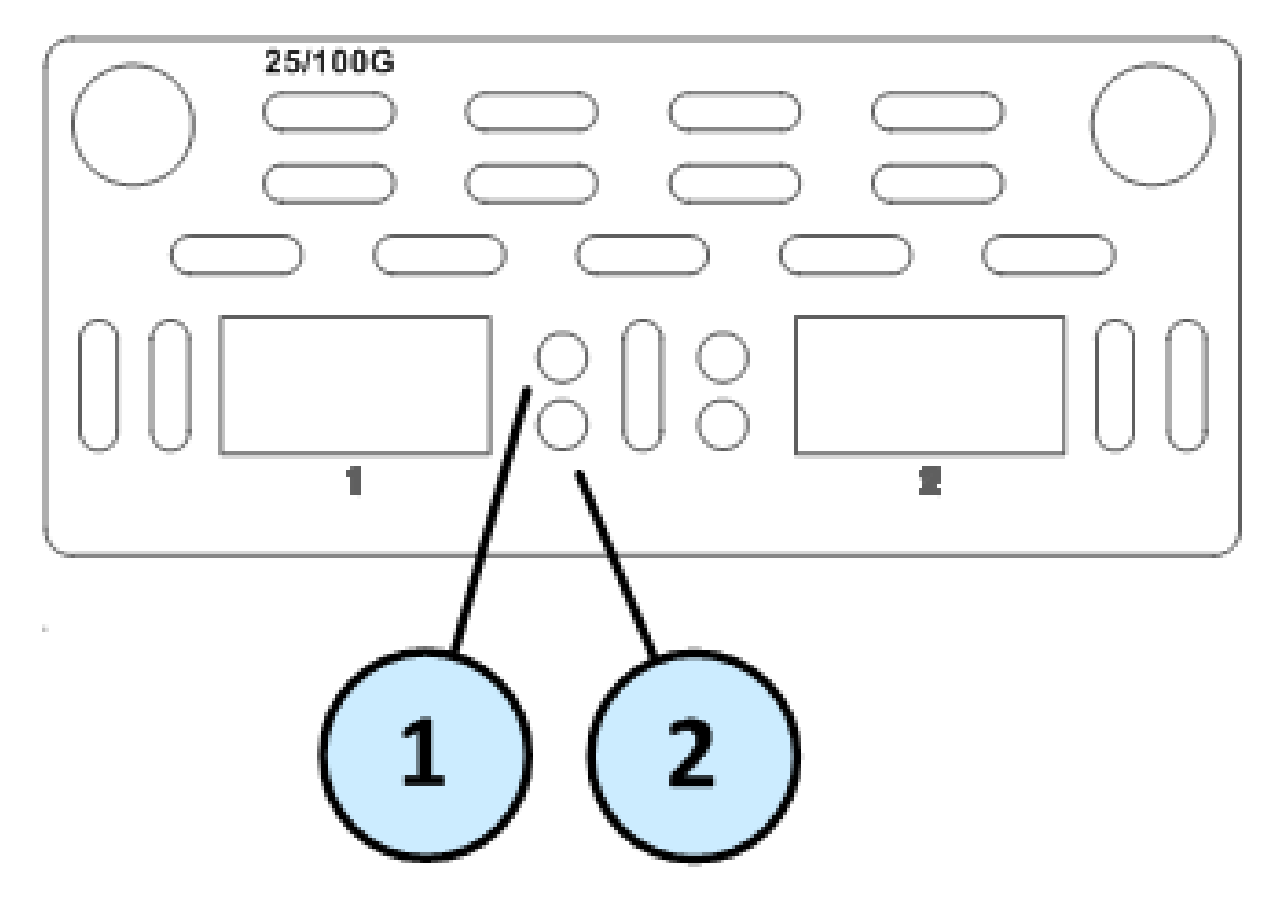

Legend

| Item | Component         | Description                                                                                                  |
|------|-------------------|----------------------------------------------------------------------------------------------------|
| 1    | Link speed LED    | <ul> <li>Off</li> <li>On (Green) - 100/25 Gbit/s data rate is selected</li> </ul>                            |
| 2    | Port activity LED | <ul> <li>Off - No activity</li> <li>On (Amber) - Link exists</li> <li>Blinking (Amber) - Activity</li> </ul> |

## Installing and Removing Expansion Line Cards

#### Installing an Expansion Line Card

See the relevant Getting Started Guide for your model (sk96246).

- 1. Turn off the Appliance.
- 2. Remove the power cords from the Power Supply Units.
- 3. Loosen the screws on the dummy panel on the front of the Appliance.
- 4. Remove the dummy panel.
- 5. Insert the Expansion Line Card into the expansion slot.

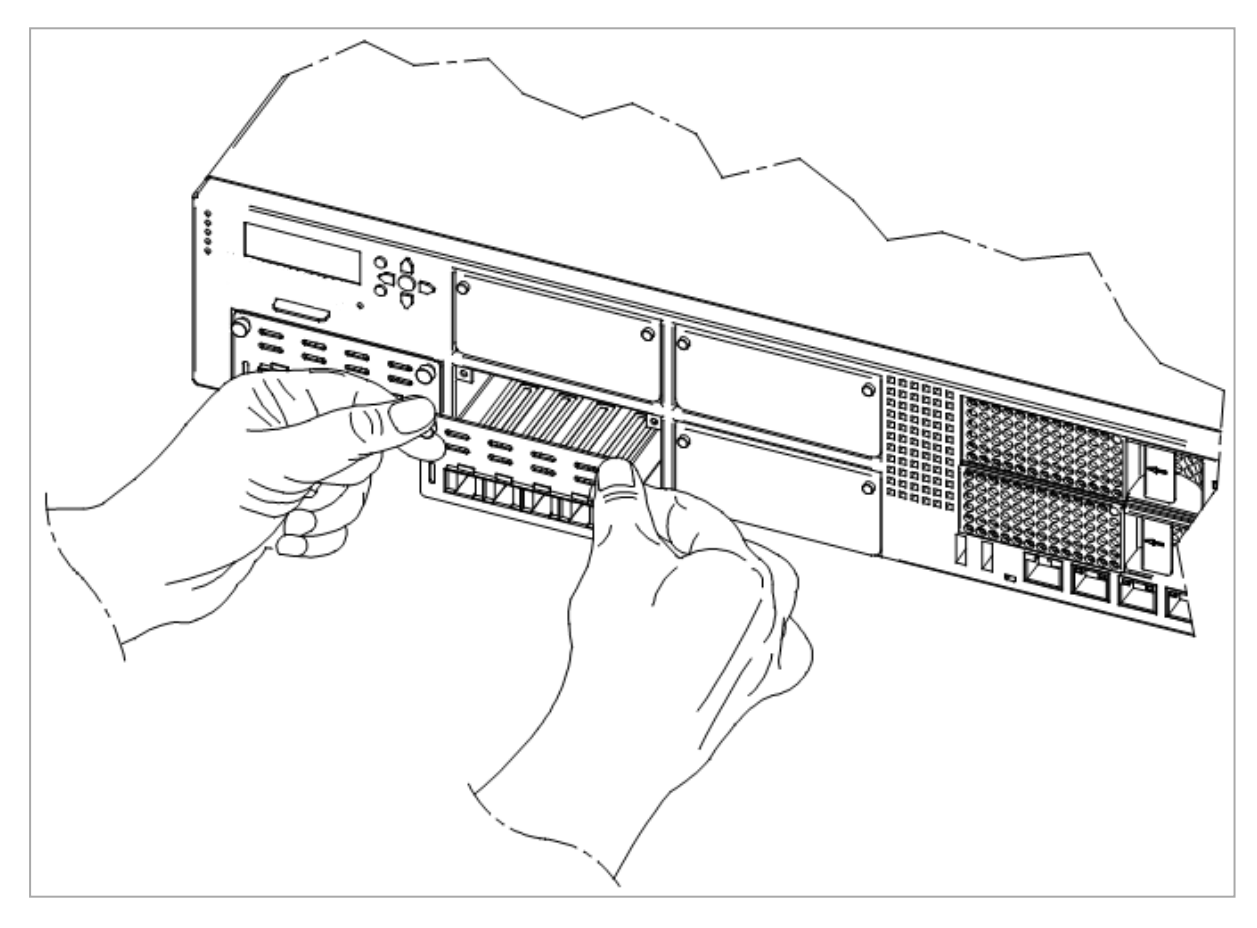

6. Push until the card clicks into position.

Note - Make sure the card is firmly inserted on all sides and that the Expansion Line Card panel is flat against the appliance's front panel.

- 7. Tighten the screws on the Expansion Line Card.
- 8. Turn on the Appliance.

#### **Removing an Expansion Line Card**

See the Getting Started Guide for your model (sk96246).

- 1. Turn off the Appliance.
- 2. Remove the power cords from the Power Supply Units.
- 3. Loosen the captive screws on the Expansion Line Card.
- 4. Holding the screws, pull the Expansion Line Card out of the expansion slot.
- 5. Put the dummy panel on the Expansion Line Card.
- 6. Tighten the screws on the dummy panel.
- 7. Turn on the Appliance.

For more information, see sk116742.
# 40 Gb Line Card (QSFP+)

# **Front Panel**

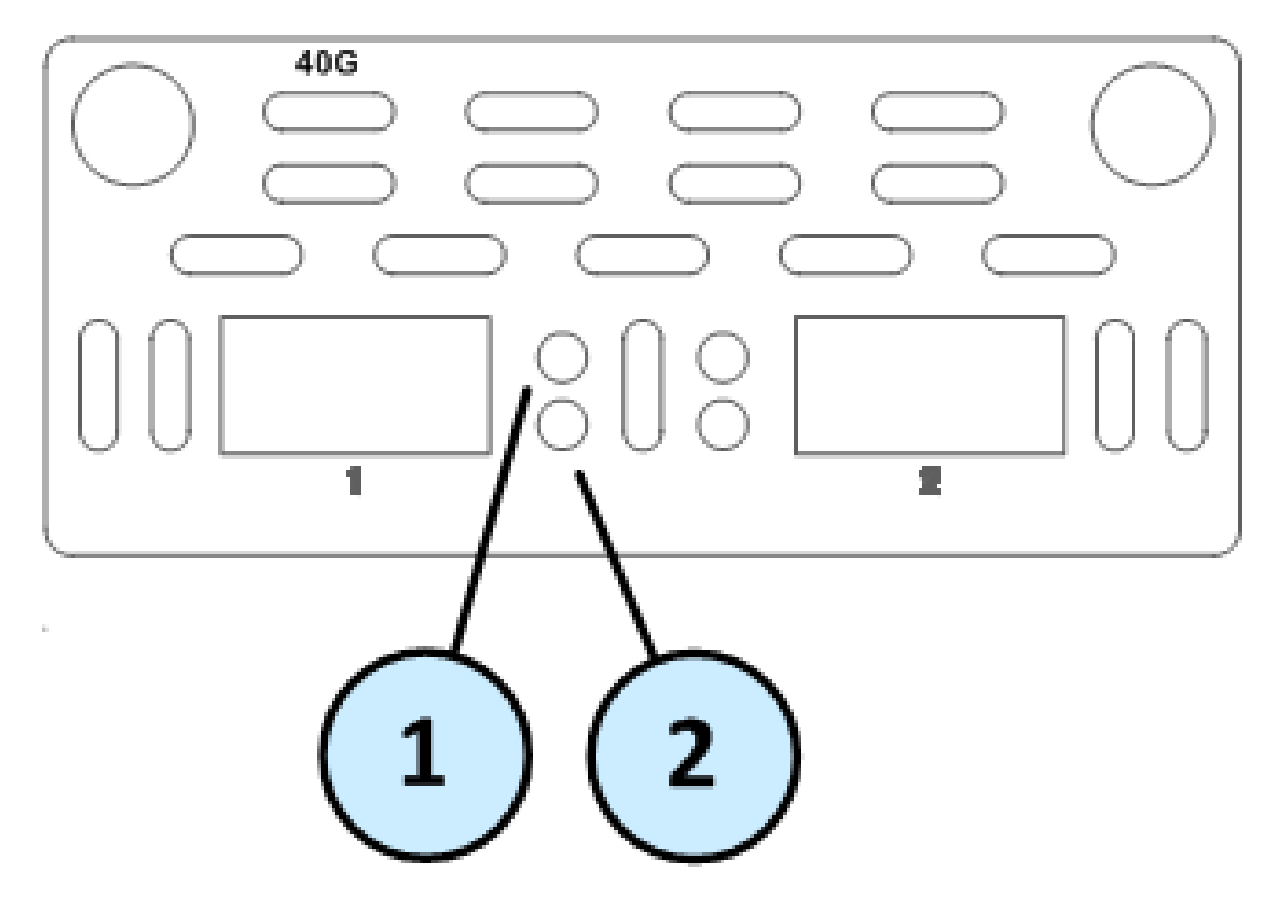

Legend

| Item | Component         | Description                                                                                                  |
|------|-------------------|----------------------------------------------------------------------------------------------------|
| 1    | Link speed LED    | <ul> <li>Off</li> <li>On (Green) - 40 Gbit/s data rate is selected</li> </ul>                                |
| 2    | Port activity LED | <ul> <li>Off - No activity</li> <li>On (Amber) - Link exists</li> <li>Blinking (Amber) - Activity</li> </ul> |

#### Installing an Expansion Line Card

See the relevant Getting Started Guide for your model (sk96246).

- 1. Turn off the Appliance.
- 2. Remove the power cords from the Power Supply Units.
- 3. Loosen the screws on the dummy panel on the front of the Appliance.
- 4. Remove the dummy panel.
- 5. Insert the Expansion Line Card into the expansion slot.

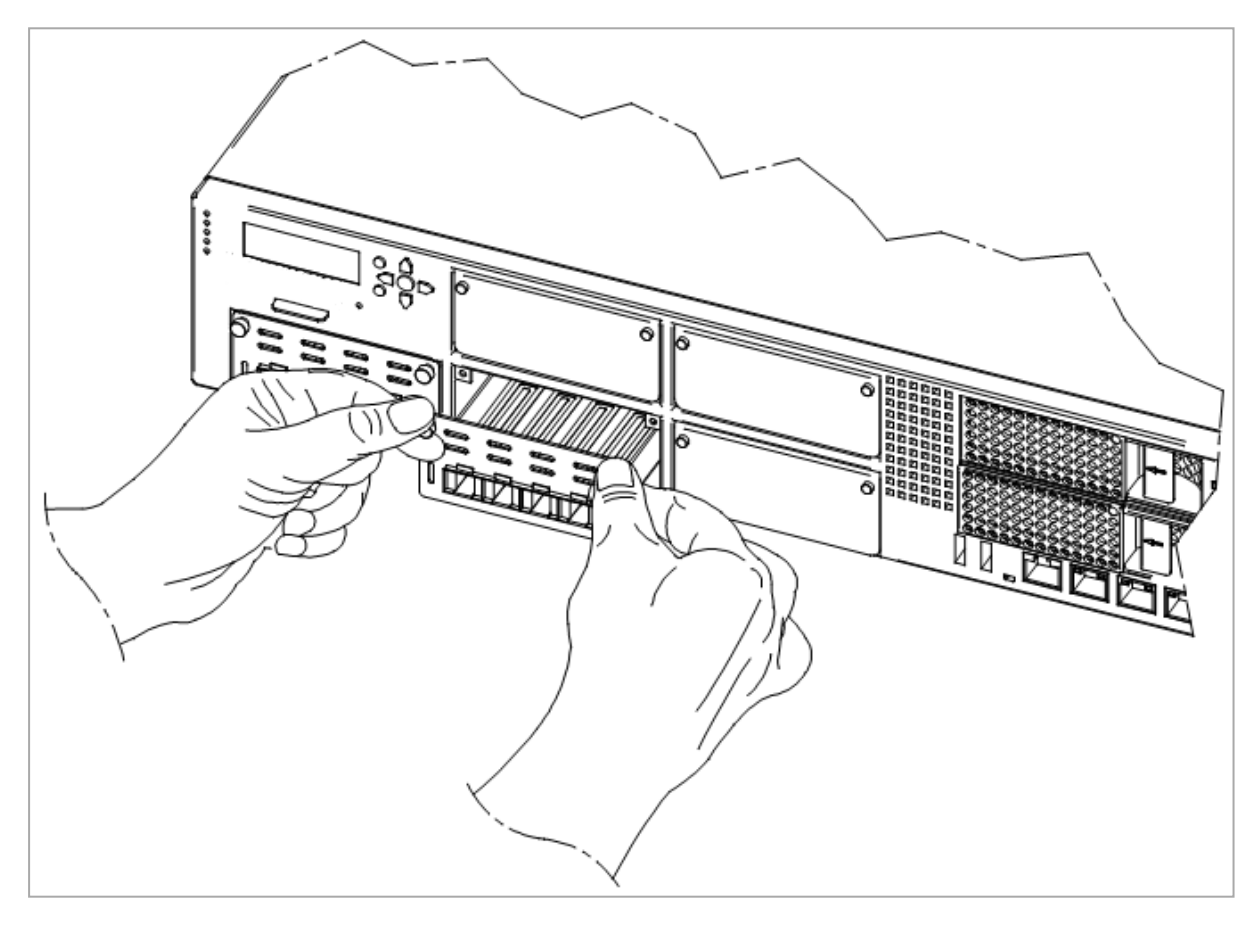

6. Push until the card clicks into position.

Note - Make sure the card is firmly inserted on all sides and that the Expansion Line Card panel is flat against the appliance's front panel.

- 7. Tighten the screws on the Expansion Line Card.
- 8. Turn on the Appliance.

#### **Removing an Expansion Line Card**

- 1. Turn off the Appliance.
- 2. Remove the power cords from the Power Supply Units.
- 3. Loosen the captive screws on the Expansion Line Card.
- 4. Holding the screws, pull the Expansion Line Card out of the expansion slot.
- 5. Put the dummy panel on the Expansion Line Card.
- 6. Tighten the screws on the dummy panel.
- 7. Turn on the Appliance.

For more information, see <u>sk116742</u>.

# 10/25 Gb Line Card (SFP28)

These appliance models use the this card:

| Appliance Model                                                                       | Software<br>Requirements | Hardware<br>Requirements                                                                               |
|---------------------------------------------------------------------------------------|--------------------------|----------------------------------------------------------------------------------------------------|
| 19100, 19200, 29100, 29200                                                            | <u>sk180520</u>          | For 29100 and 29200<br>appliances,<br>see "Appendix - NIC Slot<br>Population Guidelines" on<br>page 97 |
| 9100, 9200, 9300, 9400, 9700, 9800                                                    | <u>sk181698</u>          | None                                                                                                   |
| Smart-1 700-S, Smart-1 700-M, Smart-1<br>7000-L, Smart-1 7000-XL, Smart-1 7000-<br>UL | <u>sk182601</u>          | None                                                                                                   |

## **Front Panel**

The LEDs are located in a row between the paired top and bottom ports.

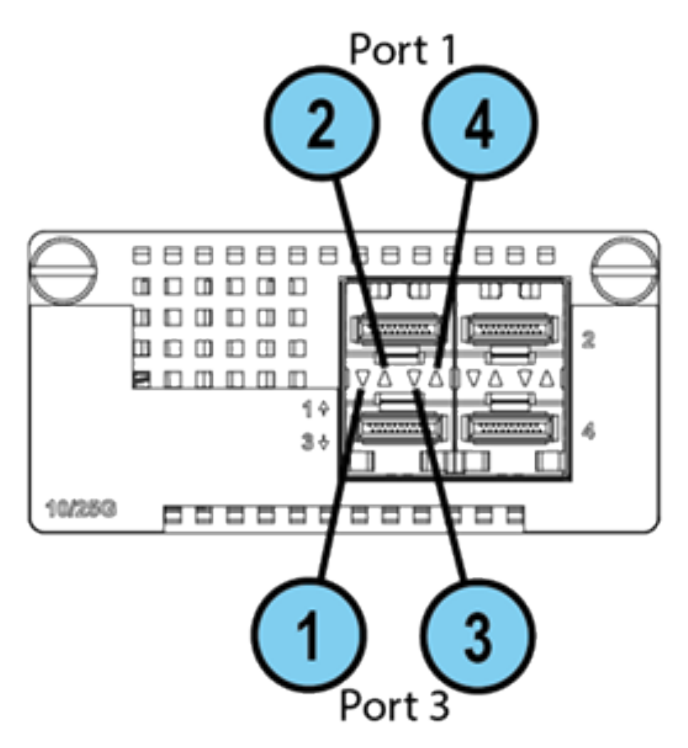

| Legend |                                 |                                                                                                    |  |  |  |
|--------|---------------------------------|----------------------------------------------------------------------------------------------------|--|--|--|
| ltem   | Component                       | Description                                                                                                    |  |  |  |
| 1      | Port activity LED (bottom port) | <ul> <li>Off - No activity</li> <li>On (Green) - Link exists</li> </ul>                                            |  |  |  |
| 2      | Port activity LED (top port)    | <ul> <li>Blinking (Green) - Activity</li> </ul>                                                                    |  |  |  |
| 3      | Link speed LED (bottom port)    | <ul> <li>Off - 1 Gbit/s or lower data is selected</li> <li>On (Amber) - 10 Gbit/s data rate is selected</li> </ul> |  |  |  |
| 4      | Link speed LED (top port)       | <ul> <li>On (Blue) - 25 Gbit/s data rate is<br/>selected</li> </ul>                                                |  |  |  |

# **Line Card Slot Population**

Follow the instructions in *"Appendix - NIC Slot Population Guidelines" on page 97* for the preferred placement of this line card inside Quantum 29100 and 29200 appliances.

#### Installing an Expansion Line Card

See the relevant Getting Started Guide for your model (sk96246).

- 1. Turn off the Appliance.
- 2. Remove the power cords from the Power Supply Units.
- 3. Loosen the screws on the dummy panel on the front of the Appliance.
- 4. Remove the dummy panel.
- 5. Insert the Expansion Line Card into the expansion slot.

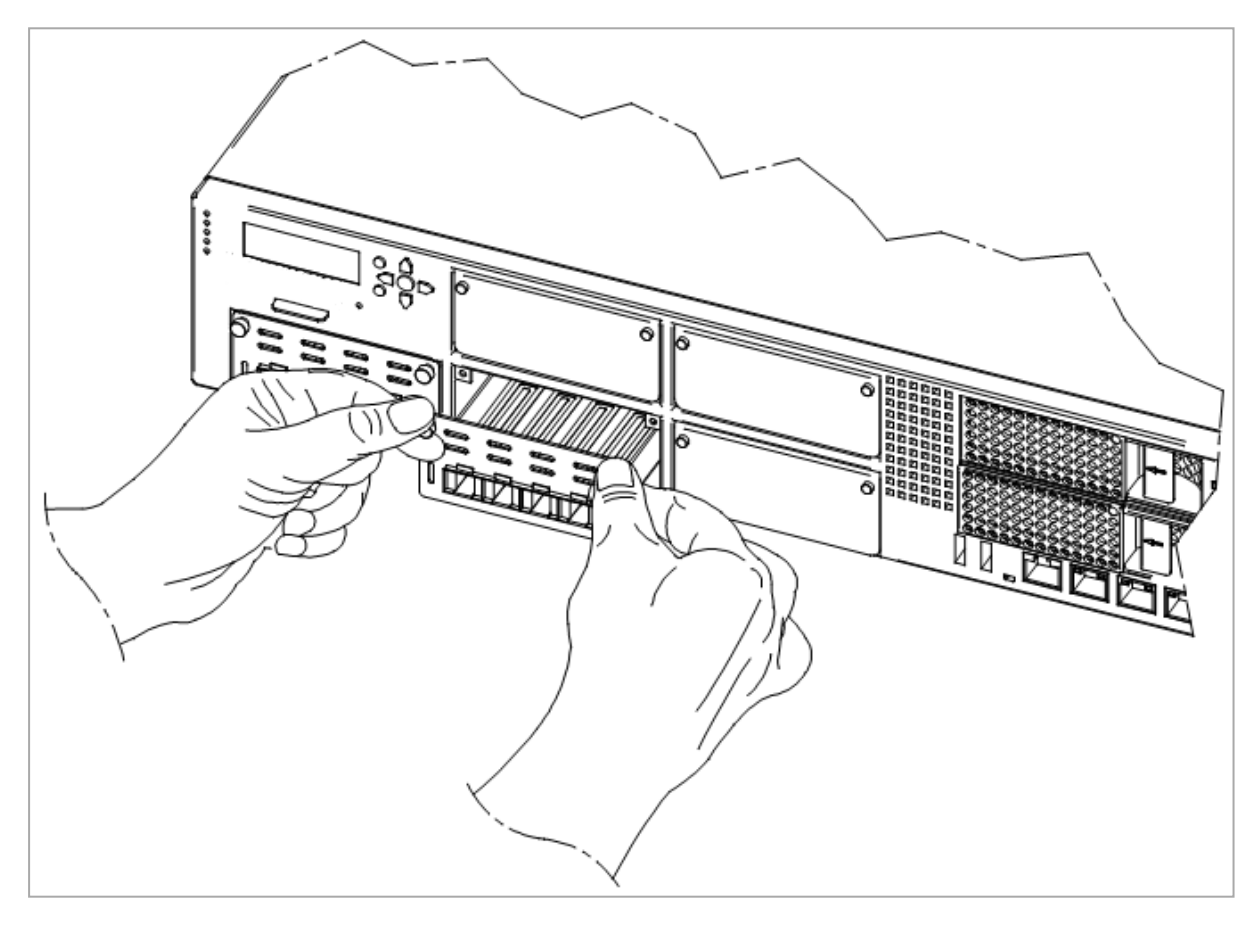

6. Push until the card clicks into position.

Note - Make sure the card is firmly inserted on all sides and that the Expansion Line Card panel is flat against the appliance's front panel.

- 7. Tighten the screws on the Expansion Line Card.
- 8. Turn on the Appliance.

#### **Removing an Expansion Line Card**

- 1. Turn off the Appliance.
- 2. Remove the power cords from the Power Supply Units.
- 3. Loosen the captive screws on the Expansion Line Card.
- 4. Holding the screws, pull the Expansion Line Card out of the expansion slot.
- 5. Put the dummy panel on the Expansion Line Card.
- 6. Tighten the screws on the dummy panel.
- 7. Turn on the Appliance.

# 1/10 Gb Line Card (SFP+)

Important - In Maestro configuration, the minimum supported speed is 10 Gb.

These appliance models use the this card:

| Appliance Model                                                                       | Software<br>Requirements | Hardware<br>Requirements                                                                               |
|---------------------------------------------------------------------------------------|--------------------------|----------------------------------------------------------------------------------------------------|
| 19100, 19200, 29100, 29200                                                            | <u>sk180520</u>          | For 29100 and 29200<br>appliances,<br>see "Appendix - NIC Slot<br>Population Guidelines" on<br>page 97 |
| 9100, 9200, 9300, 9400, 9700, 9800                                                    | <u>sk181698</u>          | None                                                                                                   |
| Smart-1 700-S, Smart-1 700-M, Smart-1<br>7000-L, Smart-1 7000-XL, Smart-1 7000-<br>UL | <u>sk182601</u>          | None                                                                                                   |

## **Front Panel**

The LEDs are located in a row between the paired top and bottom ports.

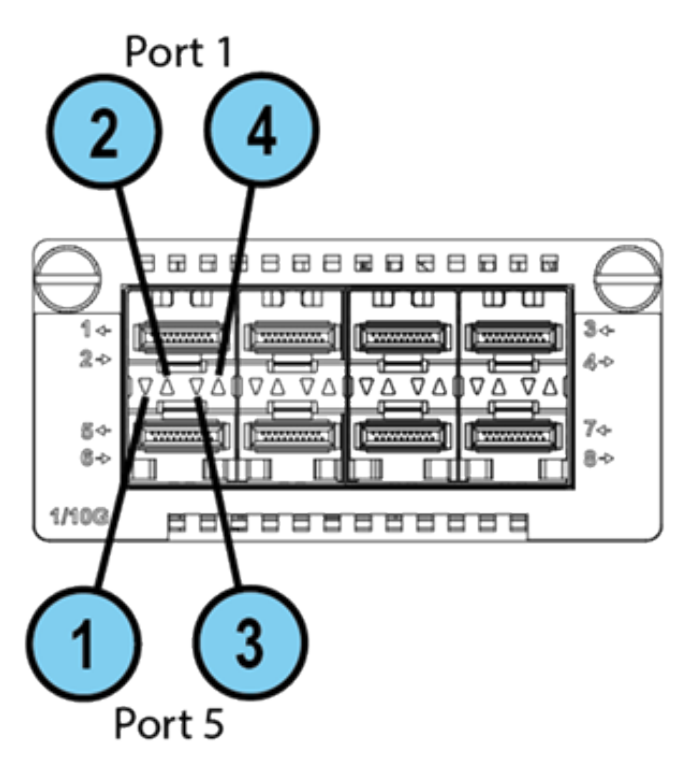

| Legend |                                 |                                                                              |  |  |  |
|--------|---------------------------------|------------------------------------------------------------------------------|--|--|--|
| ltem   | Component                       | Description                                                                  |  |  |  |
| 1      | Port activity LED (bottom port) | <ul> <li>Off - No activity</li> <li>On (Green) - Link exists</li> </ul>      |  |  |  |
| 2      | Port activity LED (top port)    | <ul> <li>Blinking (Green) - Activity</li> </ul>                              |  |  |  |
| 3      | Link speed LED (bottom port)    | <ul> <li>Off</li> <li>On (Amber) - 1 Gbit/s data rate is selected</li> </ul> |  |  |  |
| 4      | Link speed LED (top port)       | <ul> <li>On (Blue) - 10 Gbit/s data rate is<br/>selected</li> </ul>          |  |  |  |

# **Line Card Slot Population**

Follow the instructions in *"Appendix - NIC Slot Population Guidelines" on page 97* for the preferred placement of this line card inside Quantum 29100 and 29200 appliances.

#### Installing an Expansion Line Card

See the relevant Getting Started Guide for your model (sk96246).

- 1. Turn off the Appliance.
- 2. Remove the power cords from the Power Supply Units.
- 3. Loosen the screws on the dummy panel on the front of the Appliance.
- 4. Remove the dummy panel.
- 5. Insert the Expansion Line Card into the expansion slot.

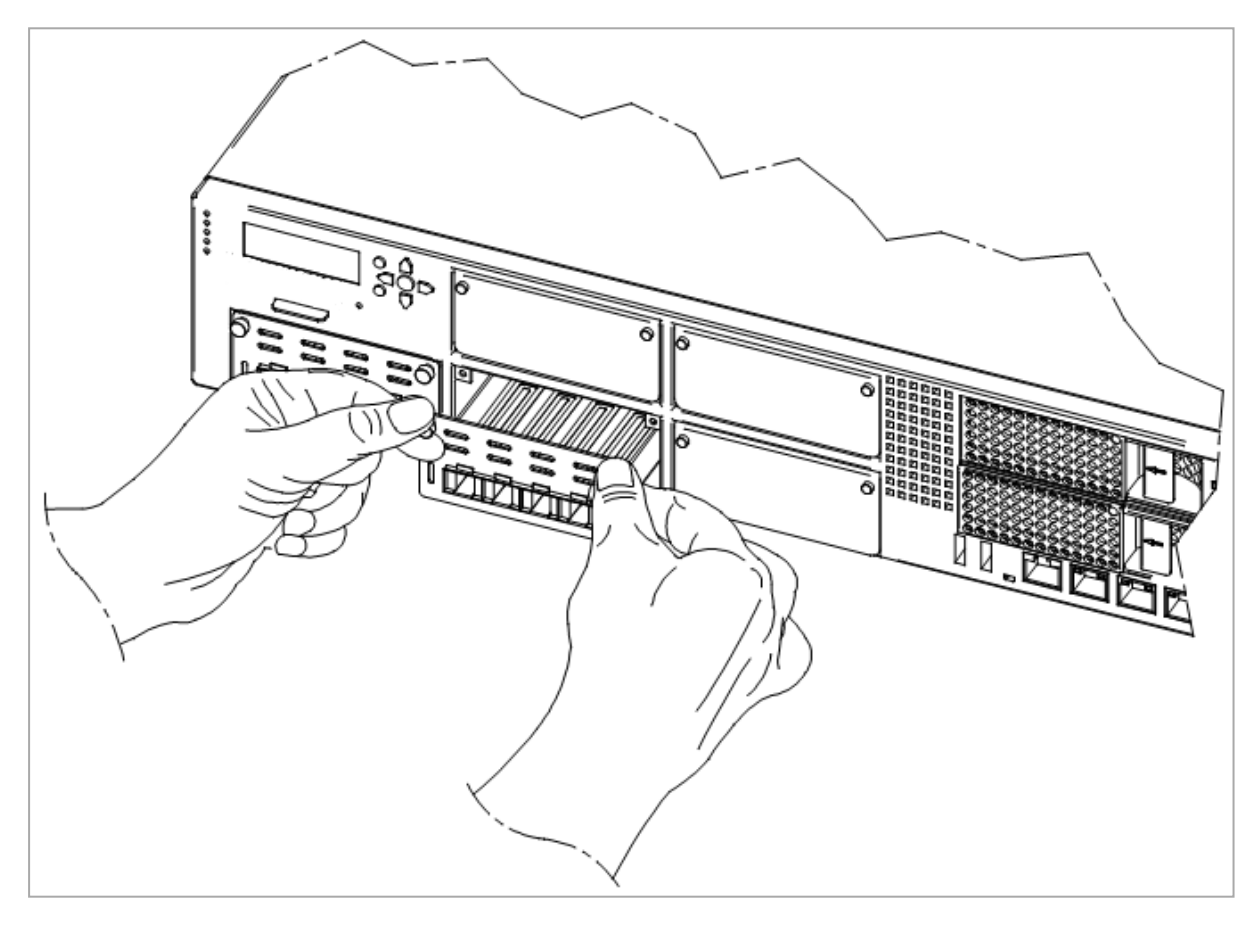

6. Push until the card clicks into position.

Note - Make sure the card is firmly inserted on all sides and that the Expansion Line Card panel is flat against the appliance's front panel.

- 7. Tighten the screws on the Expansion Line Card.
- 8. Turn on the Appliance.

#### **Removing an Expansion Line Card**

- 1. Turn off the Appliance.
- 2. Remove the power cords from the Power Supply Units.
- 3. Loosen the captive screws on the Expansion Line Card.
- 4. Holding the screws, pull the Expansion Line Card out of the expansion slot.
- 5. Put the dummy panel on the Expansion Line Card.
- 6. Tighten the screws on the dummy panel.
- 7. Turn on the Appliance.

# 10 Gb Line Cards (SFP+)

# **Front Panel**

#### Legend

Line Card

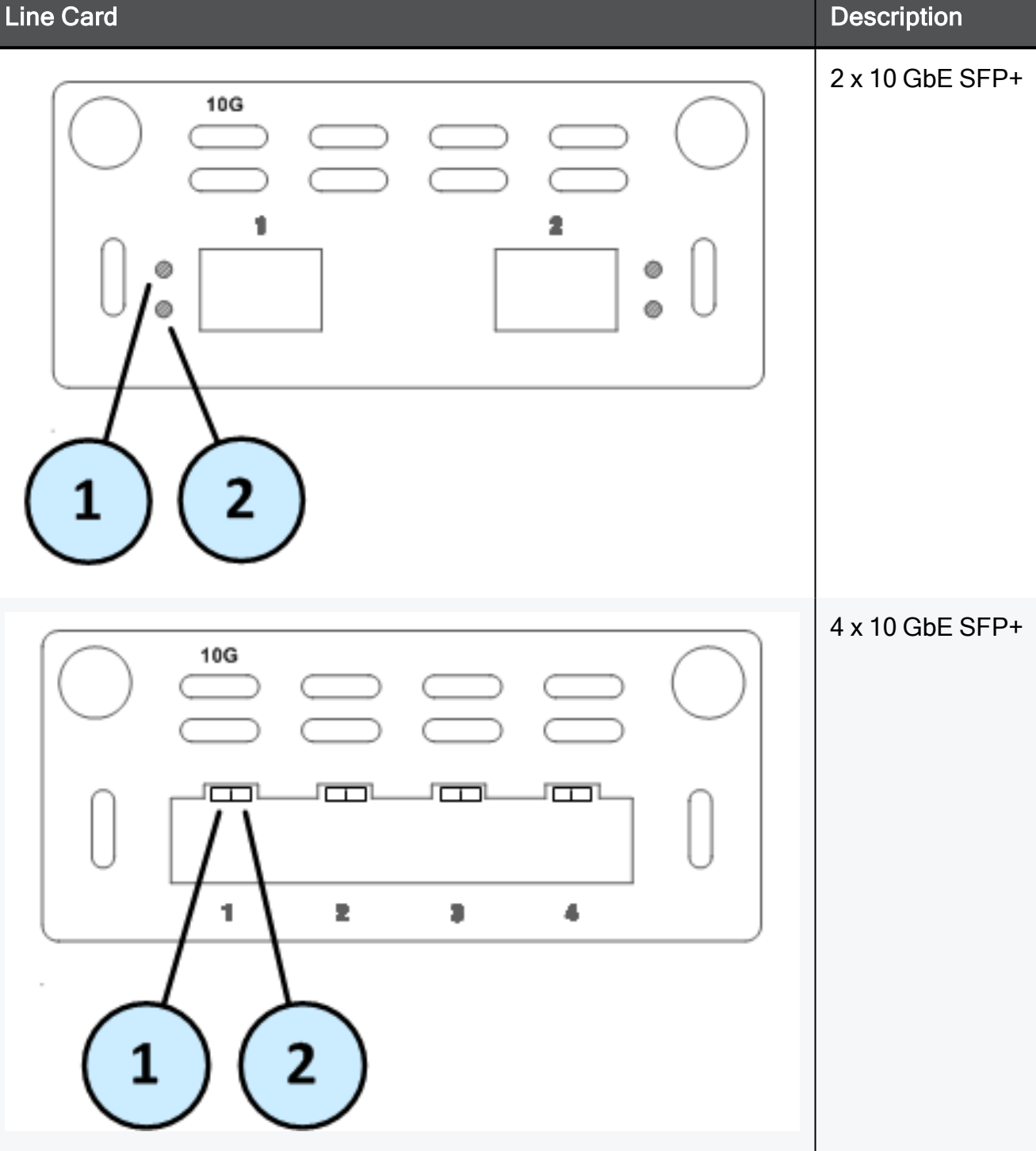

#### Legend

| Item | Component         | Description                                                                                                    |
|------|-------------------|----------------------------------------------------------------------------------------------------|
| 1    | Port activity LED | <ul> <li>Off - No activity</li> <li>On (Green) - Link exists</li> <li>Blinking (Green) - Activity</li> </ul>                                                                                                    |
| 2    | Link speed LED    | <ul> <li>Off</li> <li>On (Blue) - 10 Gbit/s data rate is selected</li> <li>On (Amber) - 1 Gbit/s data rate is selected<br/>(supported on select cards that use a dual rate<br/>of 10 Gbit and 1 Gbit rates)</li> </ul> |

#### Installing an Expansion Line Card

See the relevant Getting Started Guide for your model (sk96246).

- 1. Turn off the Appliance.
- 2. Remove the power cords from the Power Supply Units.
- 3. Loosen the screws on the dummy panel on the front of the Appliance.
- 4. Remove the dummy panel.
- 5. Insert the Expansion Line Card into the expansion slot.

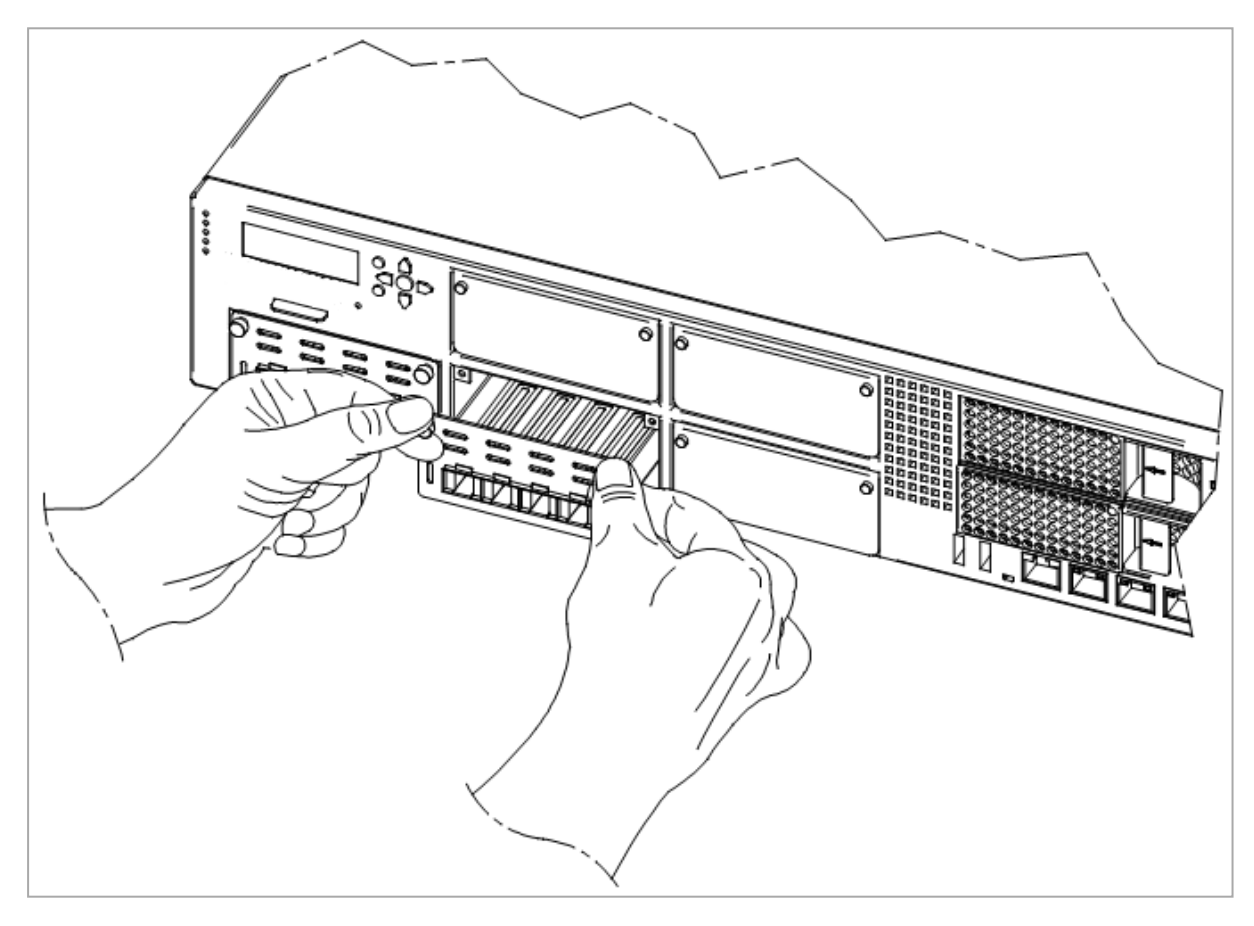

6. Push until the card clicks into position.

Note - Make sure the card is firmly inserted on all sides and that the Expansion Line Card panel is flat against the appliance's front panel.

- 7. Tighten the screws on the Expansion Line Card.
- 8. Turn on the Appliance.

#### **Removing an Expansion Line Card**

- 1. Turn off the Appliance.
- 2. Remove the power cords from the Power Supply Units.
- 3. Loosen the captive screws on the Expansion Line Card.
- 4. Holding the screws, pull the Expansion Line Card out of the expansion slot.
- 5. Put the dummy panel on the Expansion Line Card.
- 6. Tighten the screws on the dummy panel.
- 7. Turn on the Appliance.

# 1 Gb Line Cards (SFP and RJ45)

6 Important - This 1 Gb line card is not supported in Maestro configuration.

## **Front Panel**

Legend

Line Card

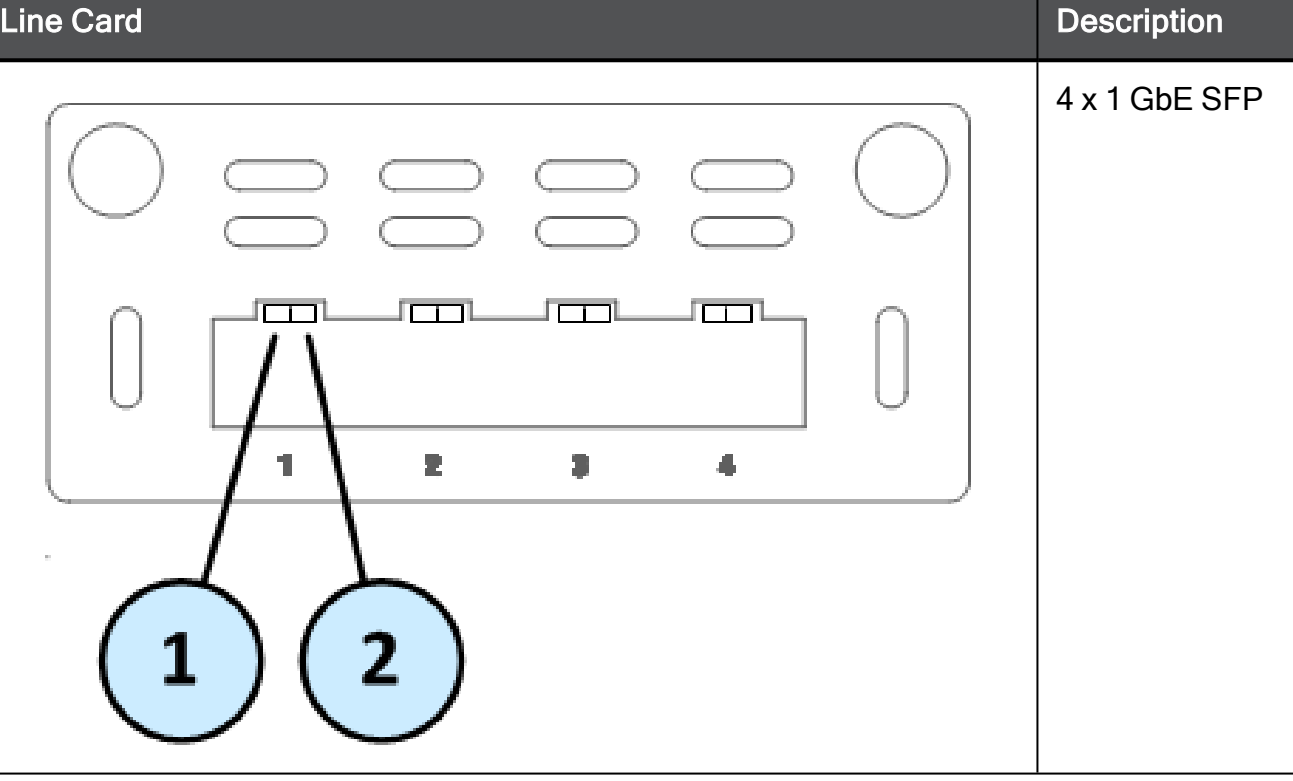

#### Legend(continued)

## Line Card Description 2 x 1 GbE SFP 2 Ø ø ø 2 4 x 1 GbE RJ45 2 1 9 4 2

#### Legend(continued)

#### Line Card Description 8 x 1 GbE RJ45 1 4 靁 \$ 7 6 8 2

#### Legend

| Item | Component         | Description                                                                                                    |
|------|-------------------|----------------------------------------------------------------------------------------------------|
| 1    | Port activity LED | <ul> <li>Off - No activity</li> <li>On (Green) - Link exists</li> <li>Blink (Green) - Activity</li> </ul>                                                                          |
| 2    | Link speed LED    | <ul> <li>For RJ45 ports:</li> <li>Off - 10 Mbit/s data is selected</li> <li>On (Green) - 100 Mbit/s data is selected</li> <li>On (Amber) - 1000 Mbit/s data is selected</li> </ul> |
|      |                   | For SFP ports:                                                                                                    |
|      |                   | <ul><li>Off</li><li>On (Amber) - 1 Gbit/s data rate is selected</li></ul>                                                                                                    |

#### Installing an Expansion Line Card

See the relevant Getting Started Guide for your model (sk96246).

- 1. Turn off the Appliance.
- 2. Remove the power cords from the Power Supply Units.
- 3. Loosen the screws on the dummy panel on the front of the Appliance.
- 4. Remove the dummy panel.
- 5. Insert the Expansion Line Card into the expansion slot.

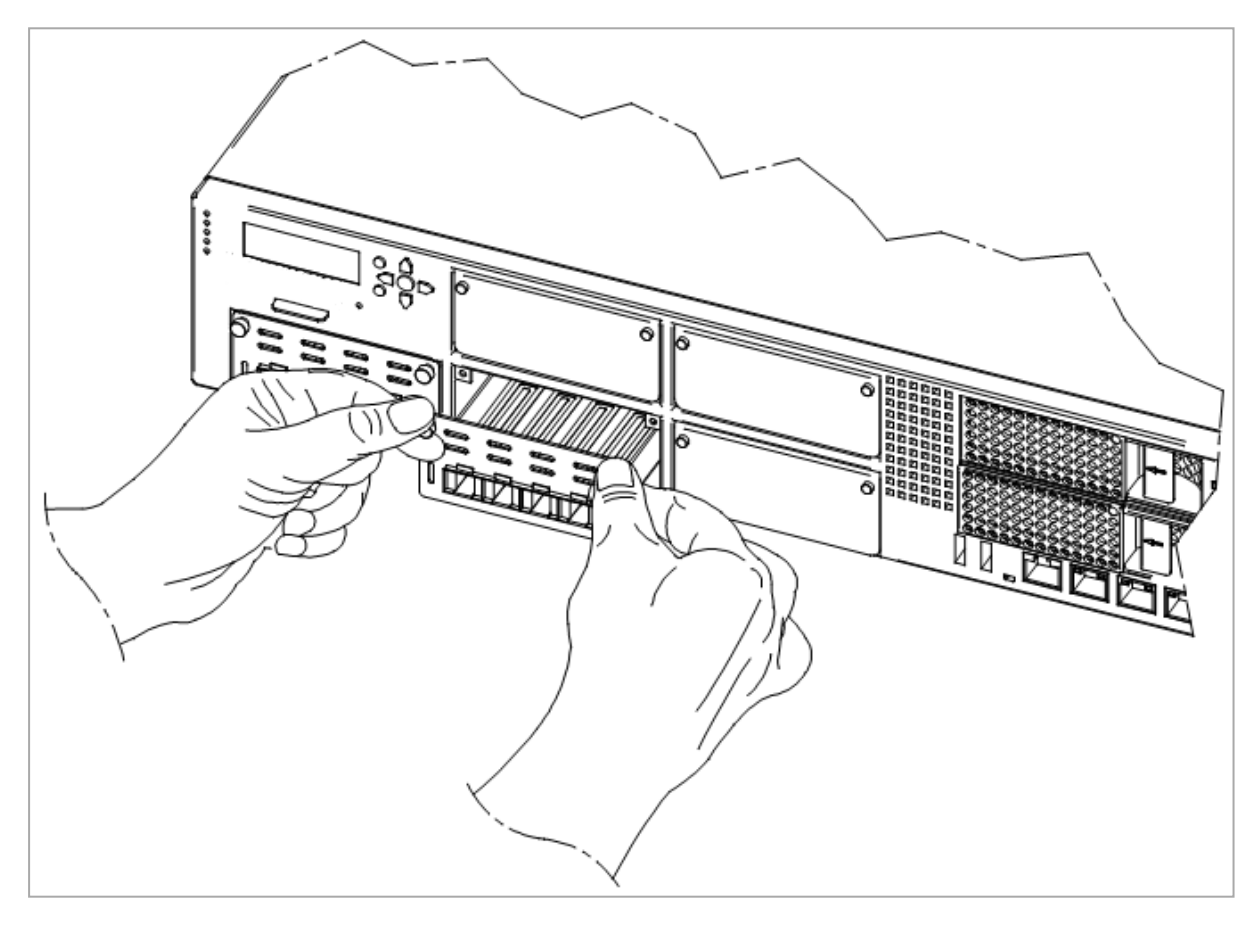

6. Push until the card clicks into position.

Note - Make sure the card is firmly inserted on all sides and that the Expansion Line Card panel is flat against the appliance's front panel.

- 7. Tighten the screws on the Expansion Line Card.
- 8. Turn on the Appliance.

#### **Removing an Expansion Line Card**

- 1. Turn off the Appliance.
- 2. Remove the power cords from the Power Supply Units.
- 3. Loosen the captive screws on the Expansion Line Card.
- 4. Holding the screws, pull the Expansion Line Card out of the expansion slot.
- 5. Put the dummy panel on the Expansion Line Card.
- 6. Tighten the screws on the dummy panel.
- 7. Turn on the Appliance.

# **Bypass (Fail-Open) Line Cards**

To install and configure a bypass line card in a Security Appliance, refer to the instructions in <u>sk85560</u>.

Important - This bypass line card is not supported in Maestro configuration.

# **Front Panel**

Legend

G

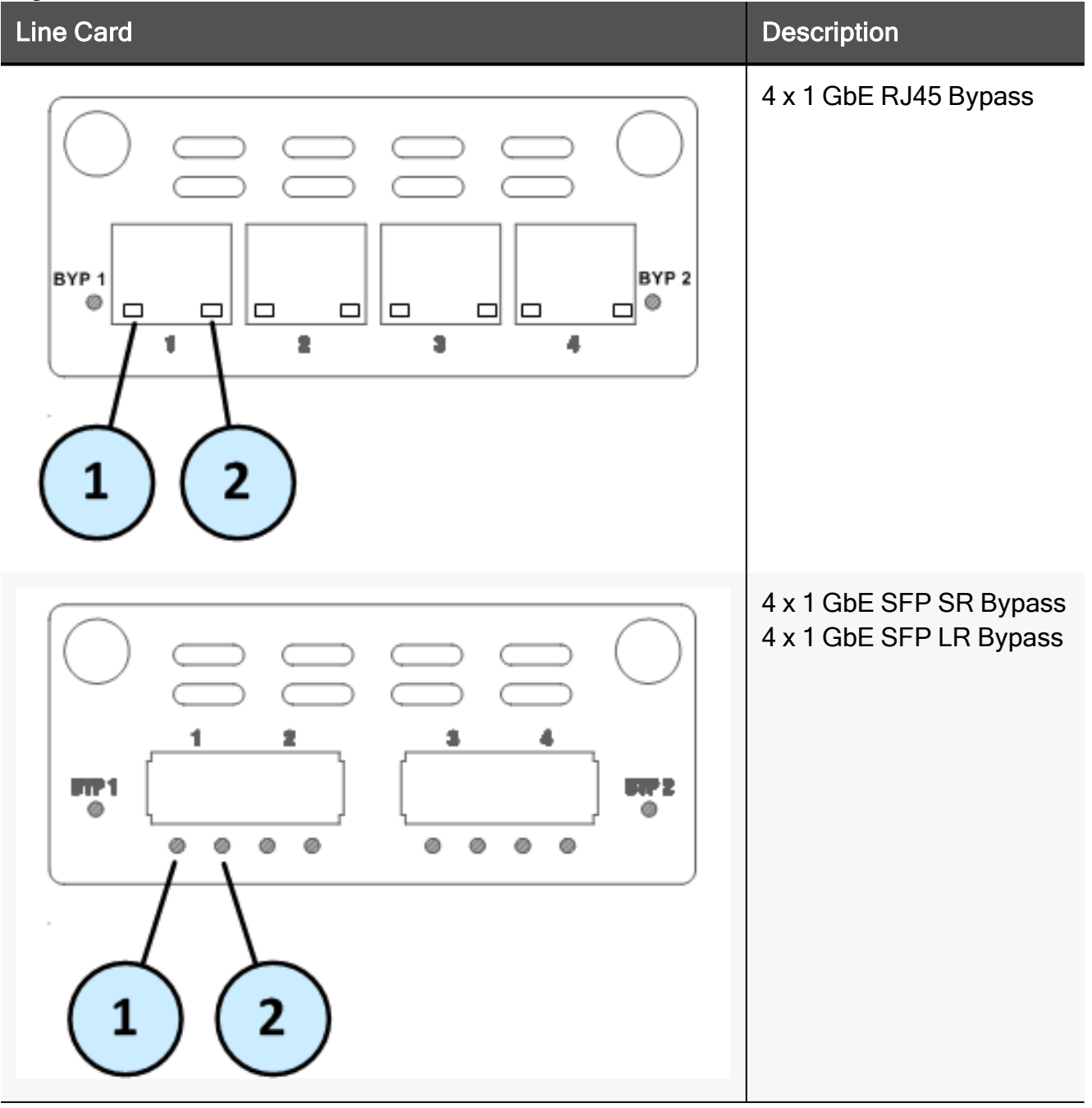

#### Legend(continued)

# Line CardDescription10G2 x 10 GbE SFP+ SR<br/>Bypass1 22 x 10 GbE SFP+ LR<br/>Bypass

#### Legend

| Item | Component         | Description                                                                                                    |  |  |
|------|-------------------|----------------------------------------------------------------------------------------------------|--|--|
| 1    | Port activity LED | <ul> <li>Off - No activity</li> <li>On (Green) - Link exists</li> <li>Blink (Green) - Activity</li> </ul>                                                                                                    |  |  |
| 2    | Link speed LED    | For 1 GbE RJ45 ports:                                                                                                    |  |  |
|      |                   | <ul> <li>Off - 10 Mbit/s data is selected</li> <li>On (Green) - 100 Mbit/s data is selected</li> <li>On (Amber) - 1000 Mbit/s data is selected</li> </ul>                                                              |  |  |
|      |                   | For 10 GbE SFP ports:                                                                                                    |  |  |
|      |                   | <ul><li>Off</li><li>On (Amber) - 1 Gbit/s data rate is selected</li></ul>                                                                                                    |  |  |
|      |                   | For 10 GbE SFP+ ports:                                                                                                    |  |  |
|      |                   | <ul> <li>Off</li> <li>On (Blue) - 10 Gbit/s data rate is selected</li> <li>On (Amber) - 1 Gbit/s data rate is selected<br/>(supported on select cards that use a dual rate<br/>of 10 Gbit and 1 Gbit rates)</li> </ul> |  |  |

#### Installing an Expansion Line Card

See the relevant Getting Started Guide for your model (sk96246).

- 1. Turn off the Appliance.
- 2. Remove the power cords from the Power Supply Units.
- 3. Loosen the screws on the dummy panel on the front of the Appliance.
- 4. Remove the dummy panel.
- 5. Insert the Expansion Line Card into the expansion slot.

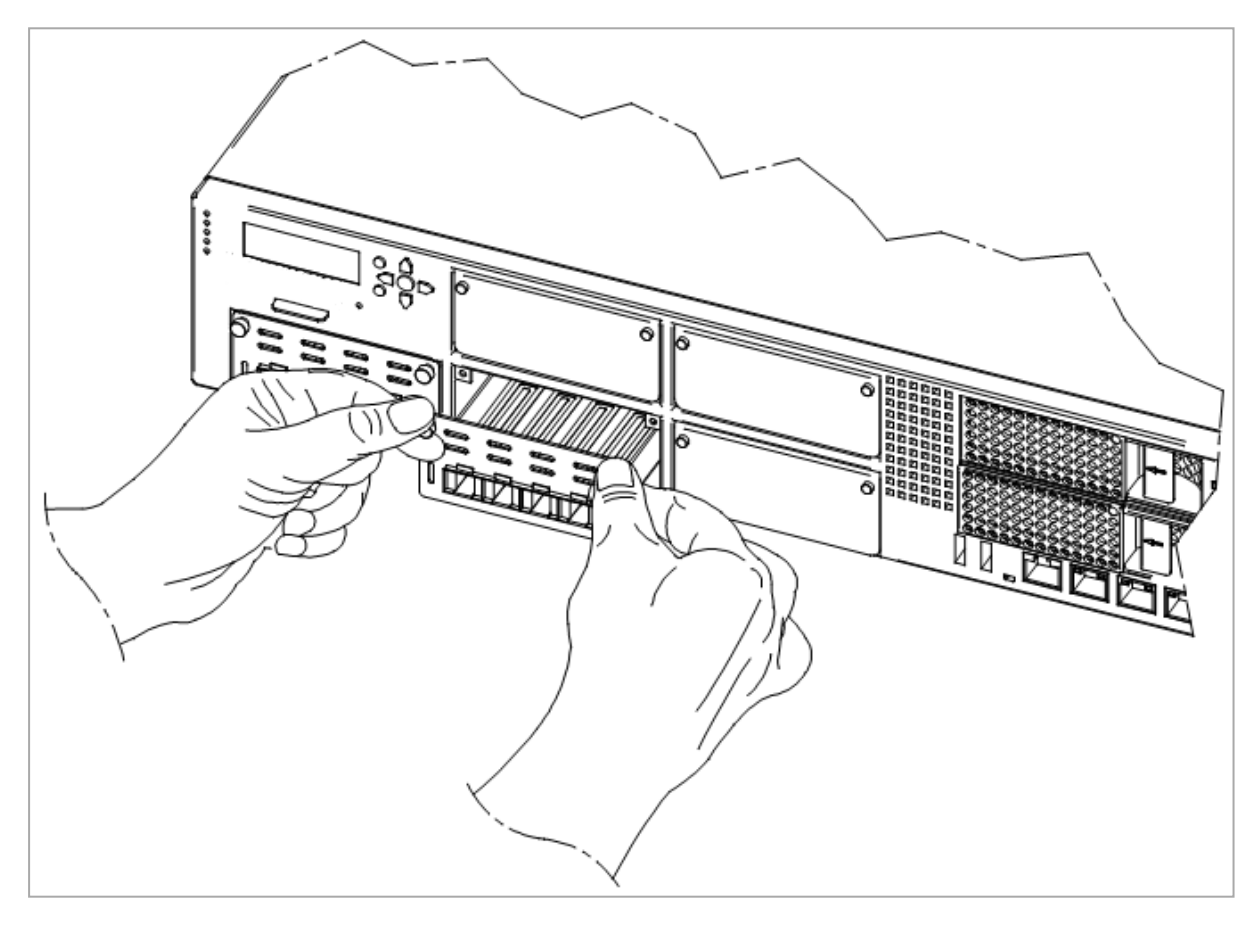

6. Push until the card clicks into position.

Note - Make sure the card is firmly inserted on all sides and that the Expansion Line Card panel is flat against the appliance's front panel.

- 7. Tighten the screws on the Expansion Line Card.
- 8. Turn on the Appliance.

#### **Removing an Expansion Line Card**

- 1. Turn off the Appliance.
- 2. Remove the power cords from the Power Supply Units.
- 3. Loosen the captive screws on the Expansion Line Card.
- 4. Holding the screws, pull the Expansion Line Card out of the expansion slot.
- 5. Put the dummy panel on the Expansion Line Card.
- 6. Tighten the screws on the dummy panel.
- 7. Turn on the Appliance.

# Appendix - NIC Slot Population Guidelines

The following guidelines direct the user on the preferred placement of Line Cards (NICs) within the slots of the Quantum 29000 appliances.

This slot population distributes the ports and traffic in a balanced manner.

# **Appliance Models**

| Appliance  | Regulated Model | Model | Base Hardware SKU      |
|------------|-----------------|-------|------------------------|
| 29100 Base | RR1-CP-10       | RH-10 | BASEHW-CPAP-29100      |
| 29100 Plus | RR1-CP-10       | RH-10 | BASEHW-CPAP-29100-PLUS |
| 29200 Base | RR1-CP-20       | RH-20 | BASEHW-CPAP-29200      |
| 29200 Plus | RR1-CP-20       | RH-20 | BASEHW-CPAP-29200-PLUS |

# Line Cards (NICs)

| Description                        | SKU              |
|------------------------------------|------------------|
| 8-Port 1/10G                       | CPAC-8-1/10F-D   |
| 4-Port 10/25G                      | CPAC-4-10/25F-D  |
| 2-Port 40/100G (single-width card) | CPAC-2-40/100F-D |
| 4-Port 10/25G with acceleration    | CPAC-4-10/25F-DA |

## **Slot Population Guidelines for Line Cards**

- 1. Install the 8-Port 1/10G line cards in the descending order Slot 7, then Slot 6, Slot 5, and so on.
- 2. If there are empty slots left, then continue to install the 4-Port 10/25 line cards in the descending order starting in the next slot after the last 8-port NIC.
- 3. If there are empty slots left, then continue to install the 2-Port 40/100G or 4-port 10/25G with acceleration line cards in the ascending order Slot 1, then Slot 2, Slot 3, and so on.

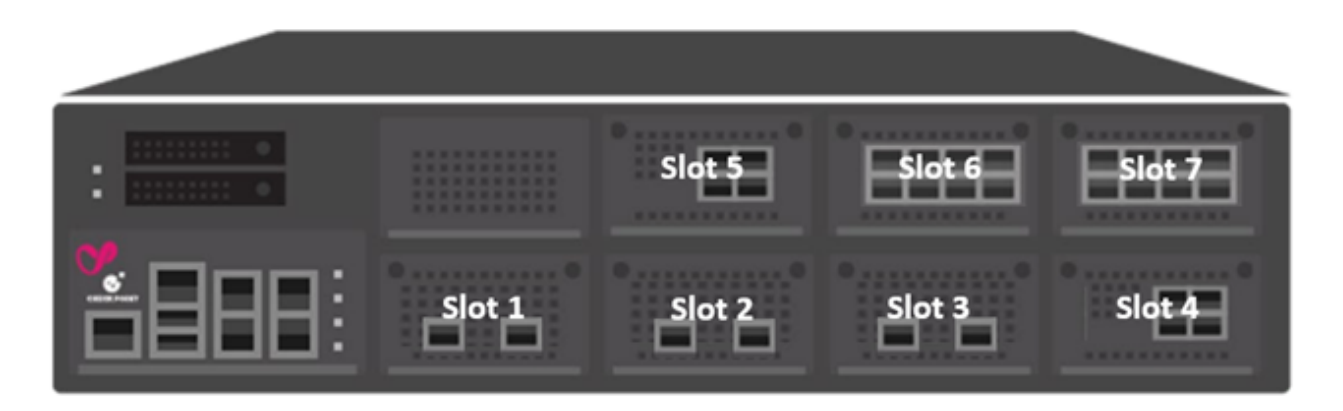

### **Slot Population Example**

The diagram below illustrates how to apply the slot population guidelines for the following line card configuration:

- 2 x 8-Port 1/10G line cards must be installed in Slot 7 and Slot 6
- 2 x 4-port 10/25G line cards must be installed in Slot 5 and Slot 4
- 3 x 2-port 40/100G line cards must be installed in Slot 1, Slot 2, and Slot 3

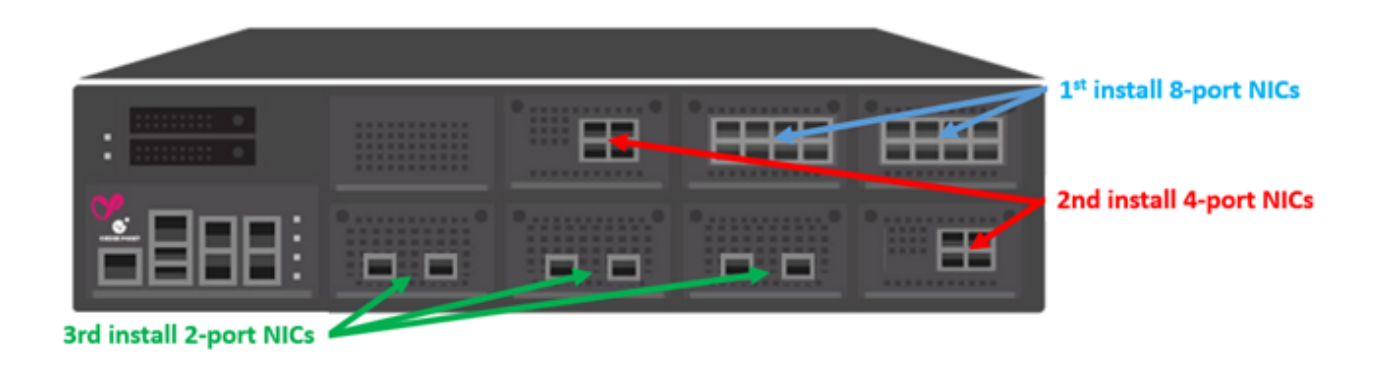

# Default Slot Population in 29000 Appliance Bundles

For reference, the table below shows the default line cards and their placement in the 29000 Appliance Base and Plus SKU bundles:

| Appliance  | Slot 1               | Slot 2 | Slot 3 | Slot 4 | Slot 5              | Slot 6                 | Slot 7                 |
|------------|----------------------|--------|--------|--------|---------------------|------------------------|------------------------|
| 29100 Base | None                 | None   | None   | None   | None                | None                   | CPAC-<br>8-1/10F-<br>D |
| 29100 Plus | None                 | None   | None   | None   | CPAC-4-<br>10/25F-D | CPAC-<br>8-1/10F-<br>D | CPAC-<br>8-1/10F-<br>D |
| 29200 Base | None                 | None   | None   | None   | None                | None                   | CPAC-<br>8-1/10F-<br>D |
| 29200 Plus | CPAC-2-<br>40/100F-D | None   | None   | None   | CPAC-4-<br>10/25F-D | CPAC-<br>8-1/10F-<br>D | CPAC-<br>8-1/10F-<br>D |